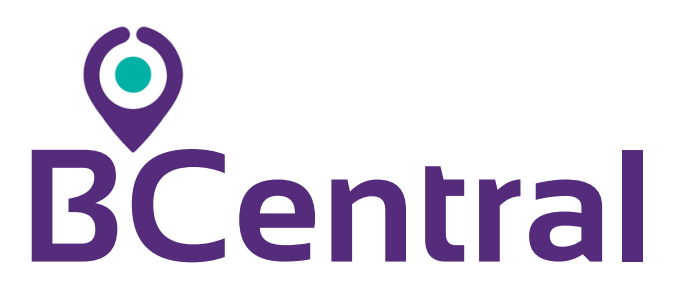

### La Evolución de tu Empresa, Comienza Aquí Más control, menos costos operativos

# MANUAL USUARIO

SERVICIOS DE CAMPO V1.2

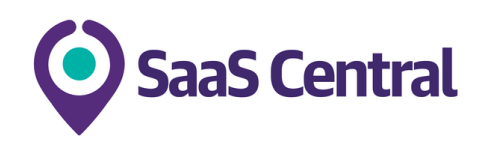

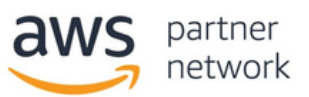

solution provider

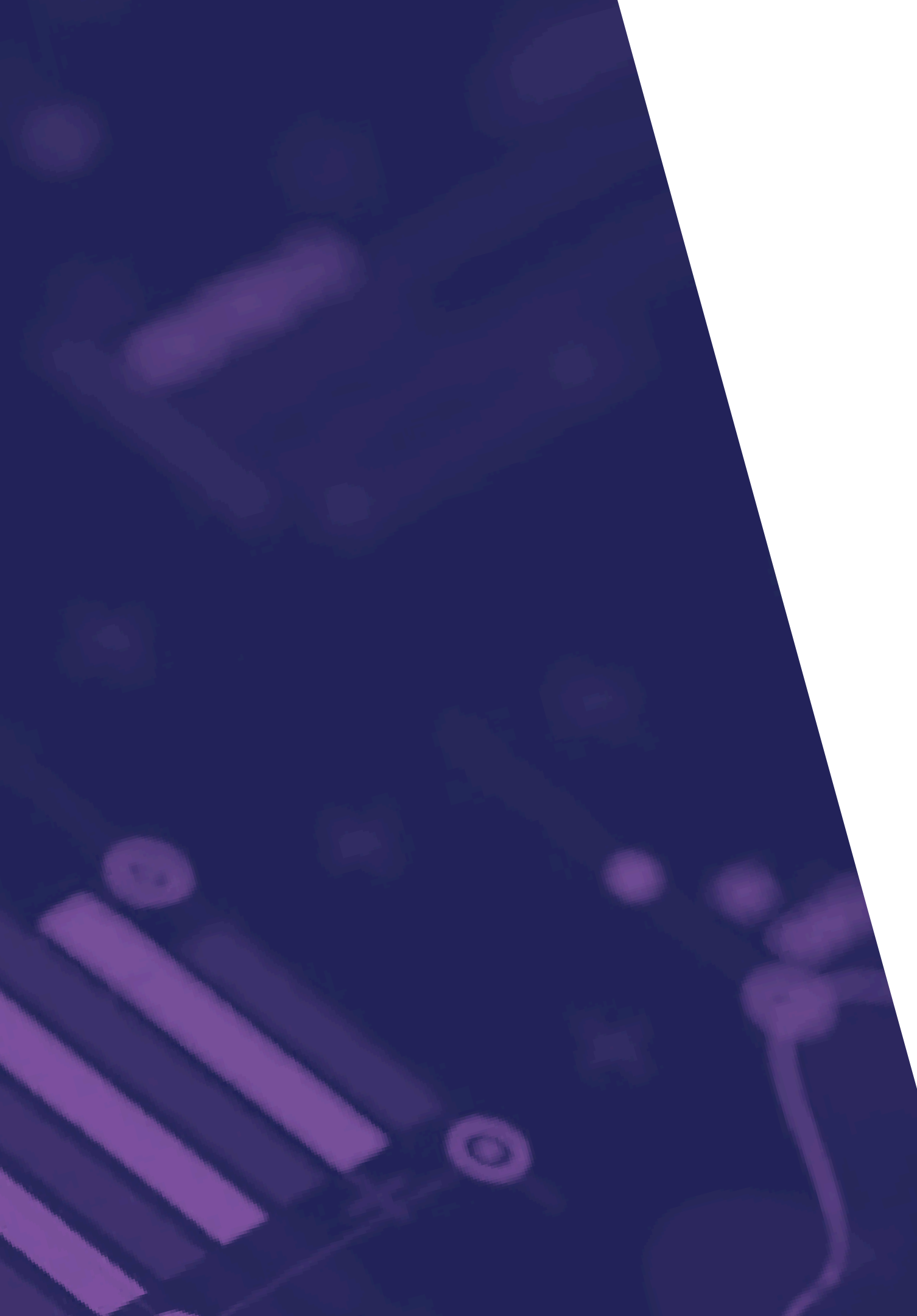

## © BCentral FLUJOS

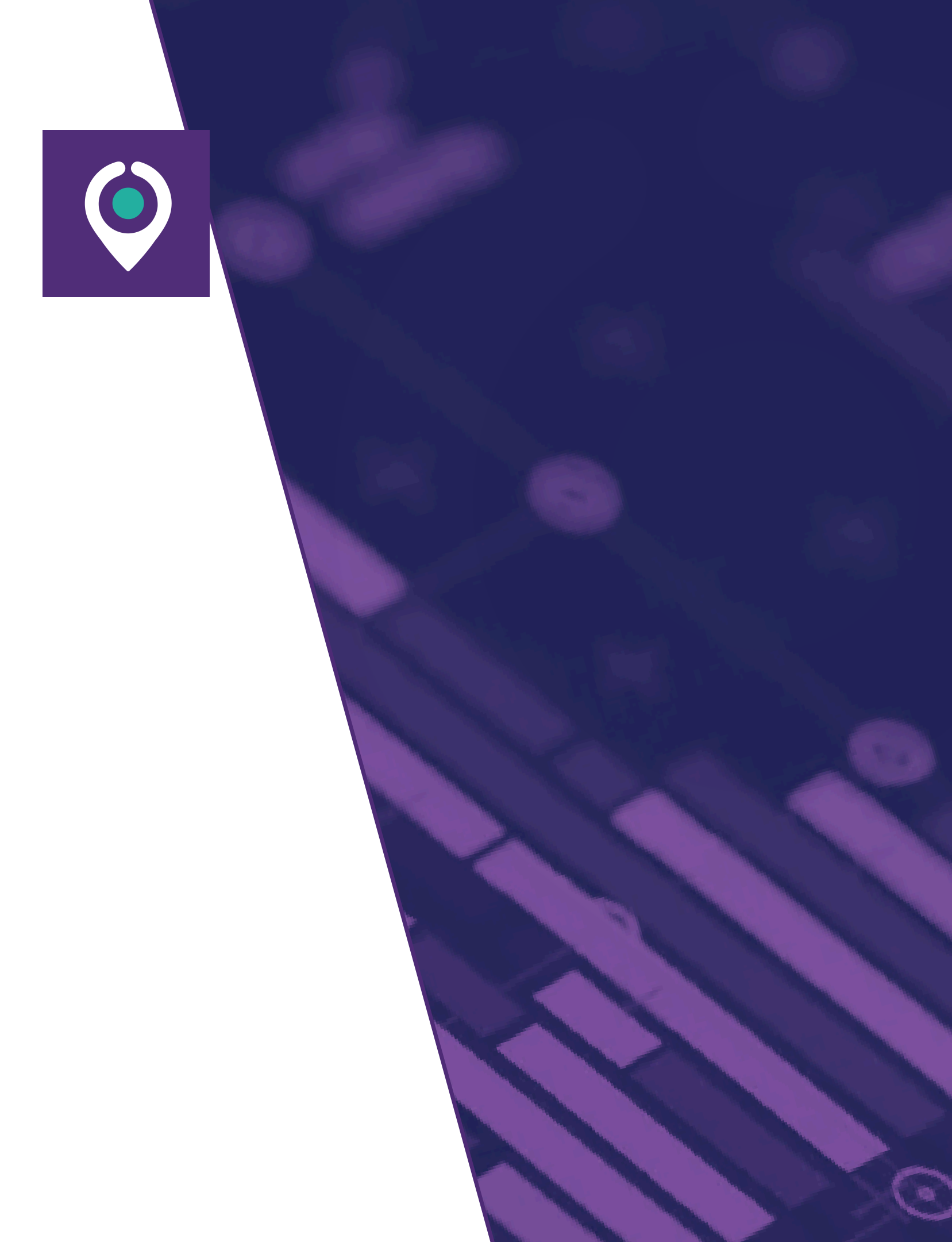

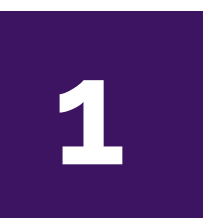

Venta y coordinación de servicios

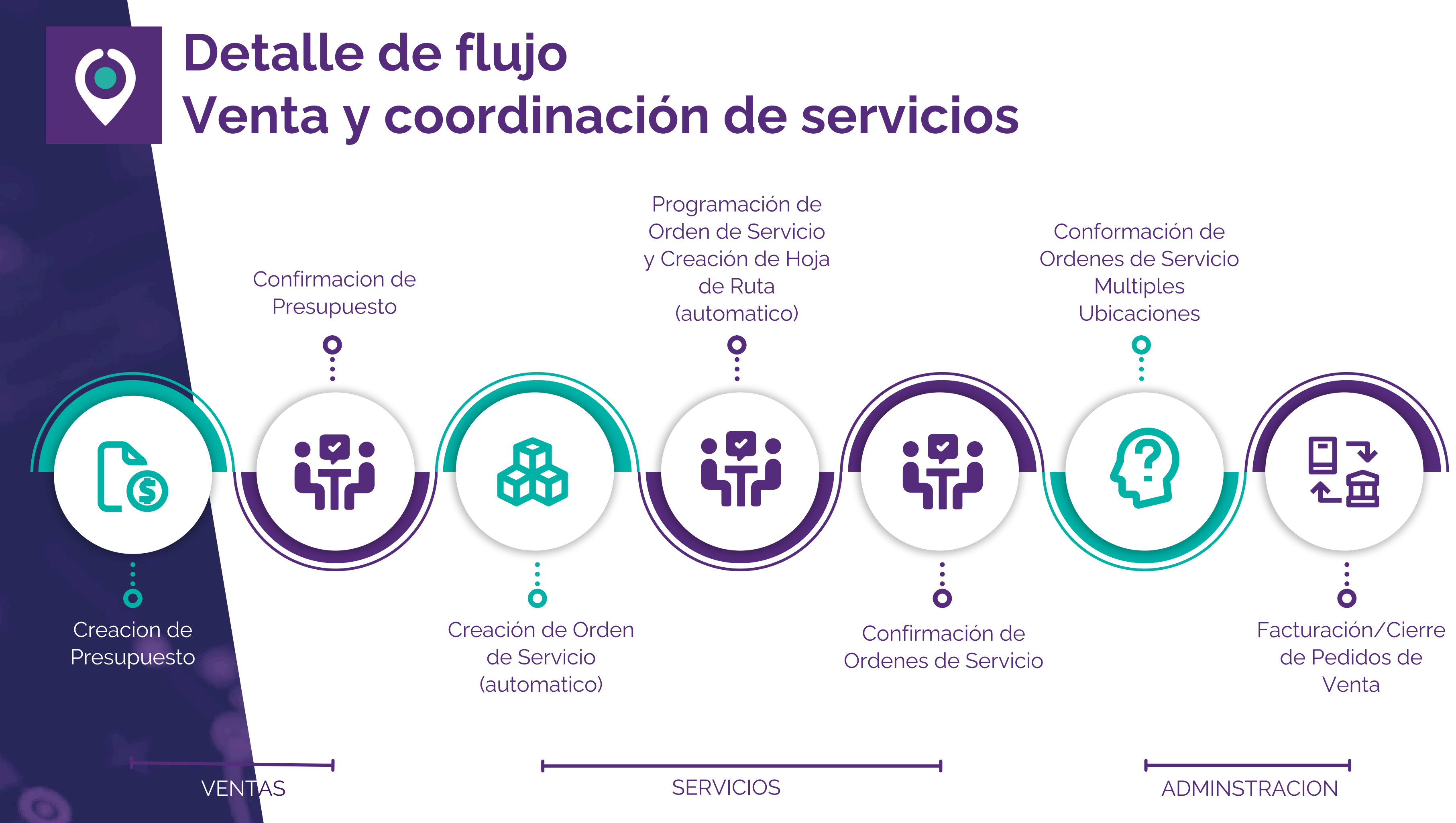

# © BCentral OPERACIONES BASICAS

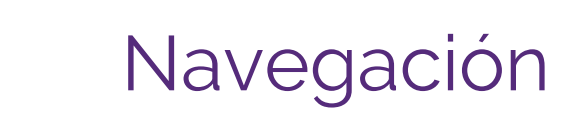

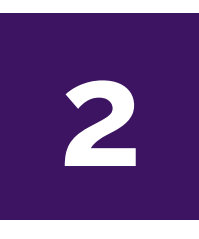

1

Chat y tareas programadas

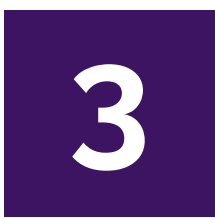

Historial, mensajes y adjuntos

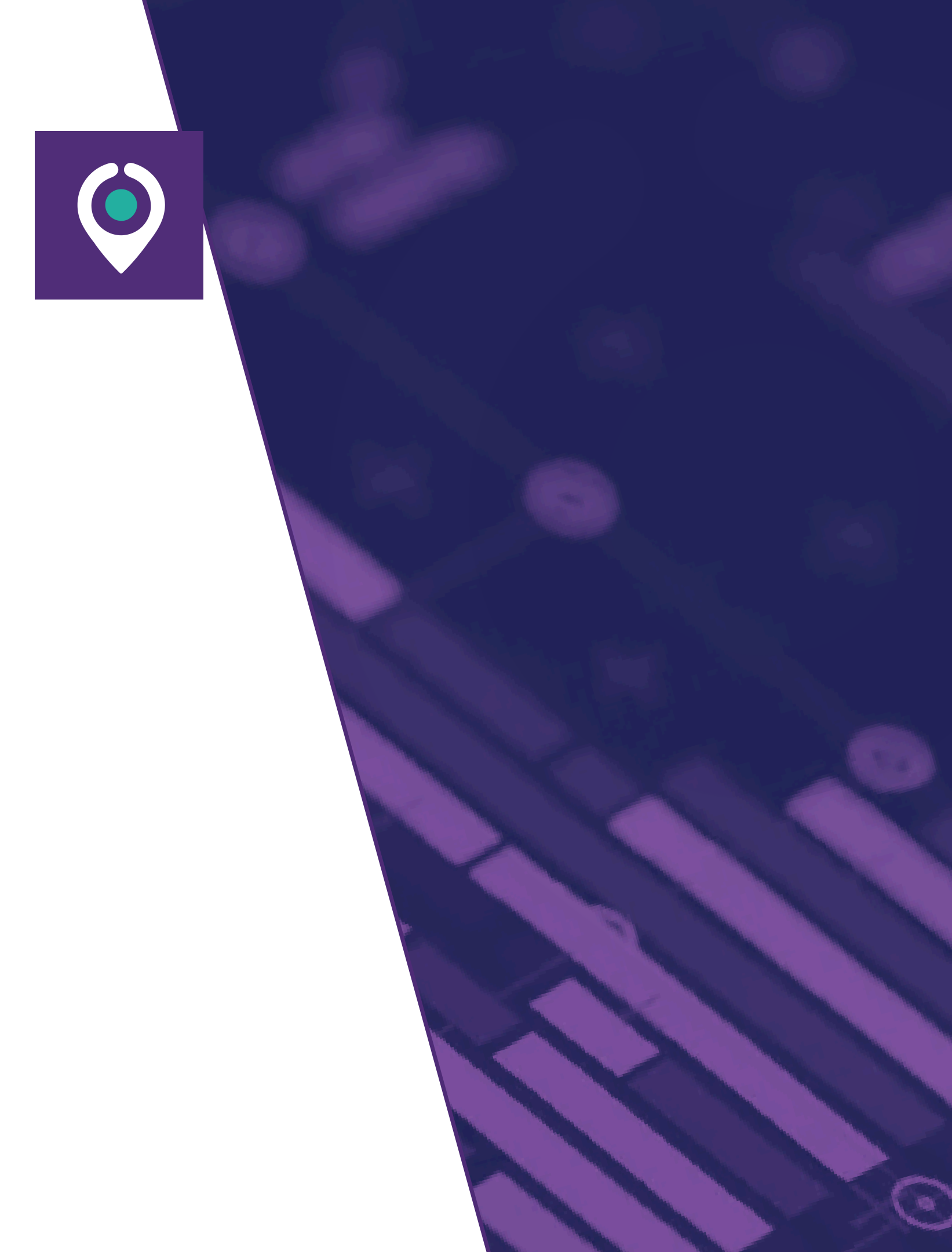

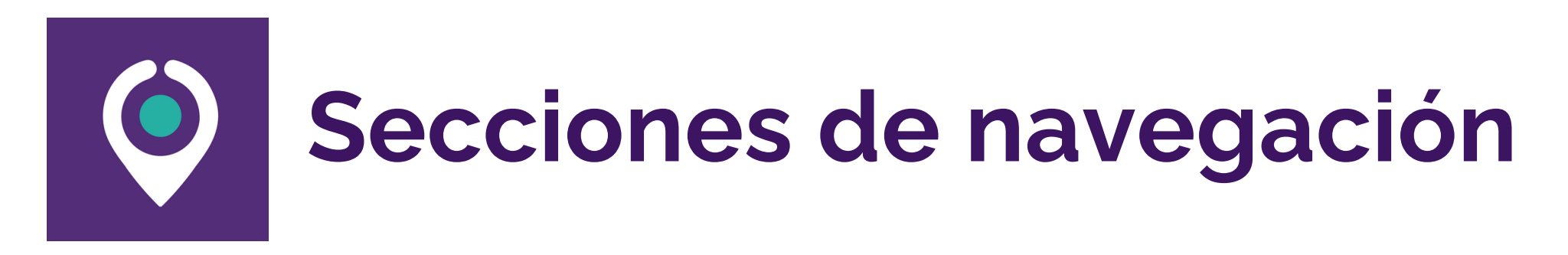

### **MENU PRINCIPAL**

En este menú se encuentra el acceso a todos los módulos del sistema.

#### **MENU ACCIONES**

Acceso a acciones relacionadas al modulo o vista activo como Nuevo, Crear, etc. y al boton de:

- Guardar cambios.
- 🗙 Cancelar cambios.
- Acciones.

| 1 |    | Ventas Ó   | rdenes Por facturar | Productos Reportes Configuración | n               |             | 🔍 🕘 LEC        |
|---|----|------------|---------------------|----------------------------------|-----------------|-------------|----------------|
|   | Nu | Jevo Carga | ar Cotiz 🌣 🔍        | Mis cotizaciones Χ Buscar        |                 | 1-3/3 <     |                |
|   |    | Número     | Fecha de creación   | Cliente                          | Vendedor        | Actividades | Total          |
|   |    | S00005     | 21/04/2025 18:06:03 | PRUEBA EMPRESA Y UBICACION       | A Administrator | 0           | \$ 1,21        |
|   |    | S00004     | 21/04/2025 11:49:53 | EJEMPLO EMPRESA 2                | A Administrator | Ø           | \$ 1,21        |
|   |    | S00003     | 21/04/2025 11:45:05 | SERVICIOS INDUSTRIALES           | A Administrator | 0           | \$ 181.5 90,00 |
|   |    |            |                     |                                  |                 |             | \$ 181,502,42  |

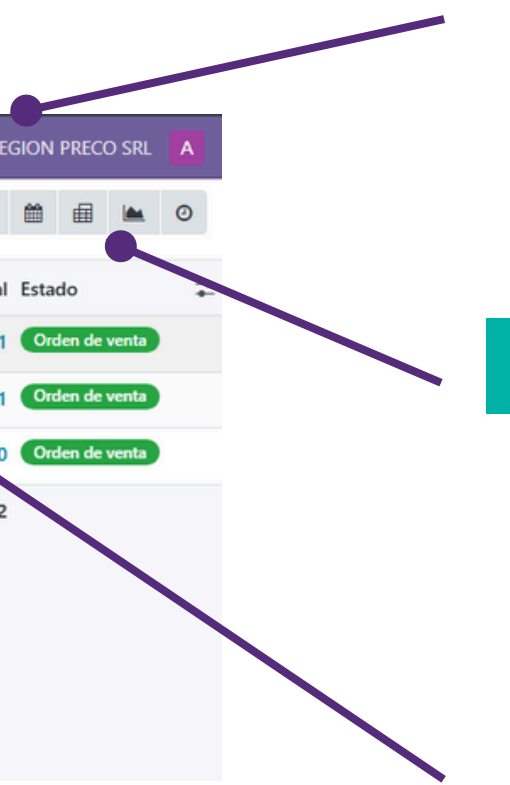

### **MENU TAREAS**

Acceso al Chat, a las tareas programadas y al menu de usuario.

### **MENU VISTAS**

Acceso a diferentes modos de vista de los listados.

### BUSCADOR

Funcionalidad de busqueda y filtrado de listados.

# O Chat y Actividades programadas

### CHAT

Desde este icono se pueden acceder a los chats internos recibidos y mensajes de los canales de comunicación.

### MODULO CONVERSACIONES

Desde el menu principal se puede acceder al modulo de Conversaciones para iniciar nuevos chats, canales o videollamadas.

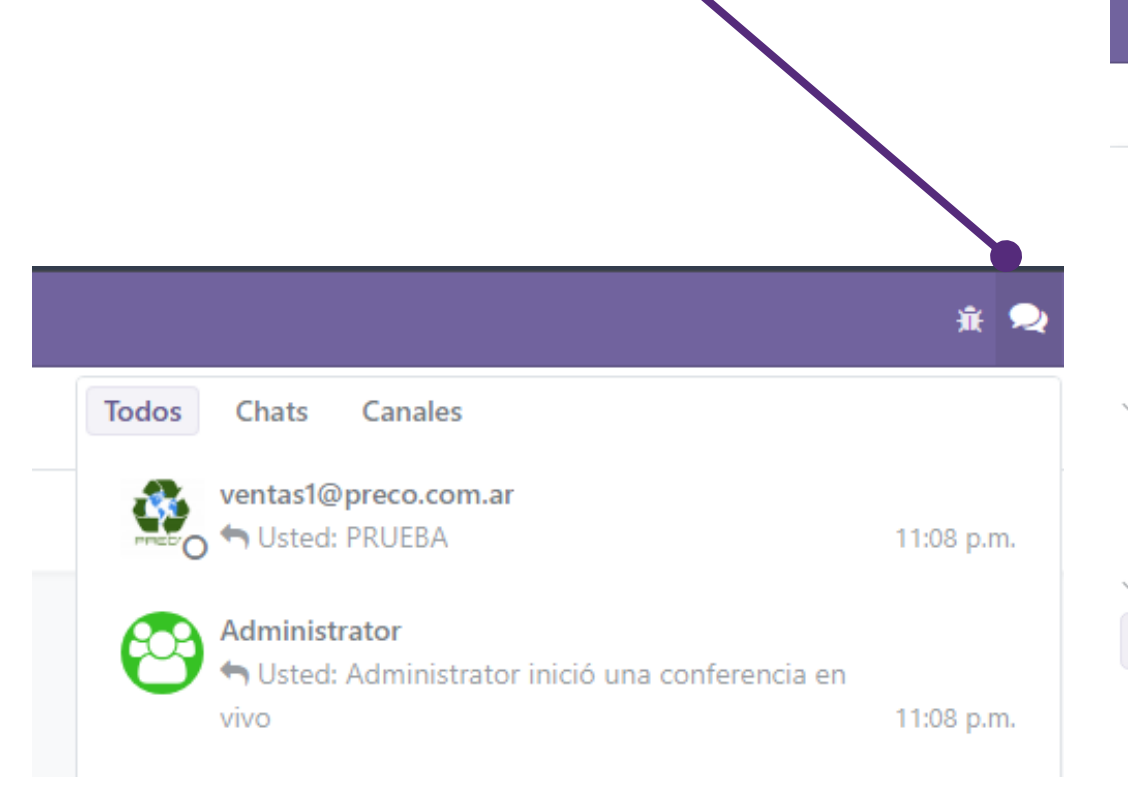

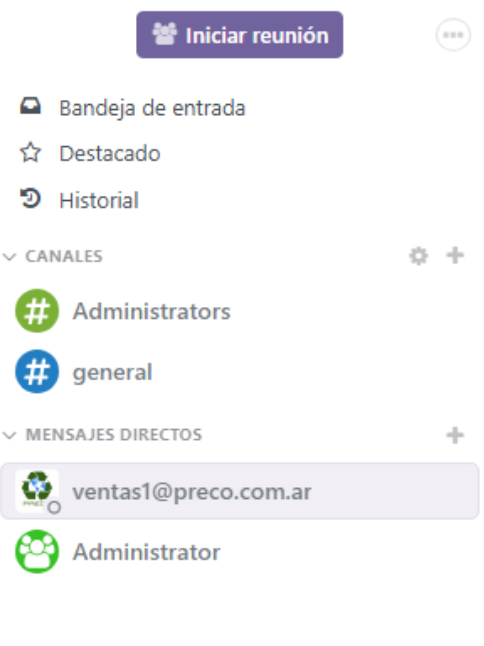

E Conversaciones Configuración

ventas1@preco.com.ar

| Conversacio     |
|-----------------|
| Mis actividades |
| Nombre del d    |
| S00011          |
| E0026           |

### **ACTIVIDADES PROGRAMADAS**

Desde este icono se pueden acceder a llas actividades programadas. Cuando aparezca un numero junto al icono, son las actividades a realizar en el dia.

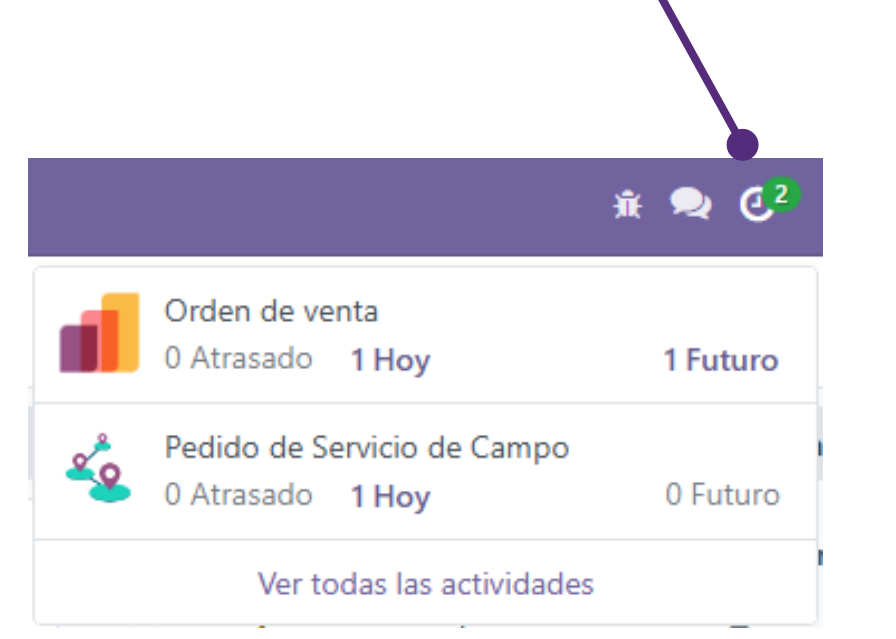

| nes Configuración |                        |                            |                    |              |   |         |            | * 🔍 🖑         |         | us ce Administrat<br>Bipreco | 2 |
|-------------------|------------------------|----------------------------|--------------------|--------------|---|---------|------------|---------------|---------|------------------------------|---|
| 0                 |                        | Q T Mis actividades X Venc | idas o Hoy 🗙 Busci | ¥            | • |         |            |               | 1-2/2 < | > <b>• •</b>                 |   |
| cumento           | Tipo de actividad      | Asignada a                 | Resumen            | Fecha limite | ^ |         |            |               |         |                              | ÷ |
|                   | Uamada                 | autica Administrator       | PRUEBA             | Ноу          |   | 🛩 Listo | × Cancelar | K Posponer 7d |         |                              |   |
|                   | Actividades pendientes | were Administrator         | Prueba             | Hoy          |   | 🛩 Listo | × Cancelar | K Posponer 7d |         |                              |   |
|                   |                        |                            |                    |              |   |         |            |               |         |                              |   |

# Historial, mensajes y adjuntos

### NOTA

Agregar una nota interna al historial del documento.

### **ACTIVIDADES**

Programar una actividad, como hacer una llamada. enviar un email o programar una tarea.

1/3 < >

### **HISTORIAL DEL DOCUMENTO**

Historial de cambios, notas, actividades pendientes y adjuntos relacionados al documento activo.

| Enviar mensaje                                    | Registrar una nota                                                                         | Actividades                                                                               | Q        | 88      | 2 Siguiendo    |
|---------------------------------------------------|--------------------------------------------------------------------------------------------|-------------------------------------------------------------------------------------------|----------|---------|----------------|
|                                                   | - Activi                                                                                   | dades planeada                                                                            | 15       |         |                |
| aaS Contract PRUEBA                               | <b>'RUEBA''</b> para Administr                                                             | rator 🚯                                                                                   |          |         |                |
| ✓ Marc                                            | ar como hecho 🛛 🖋 Edita                                                                    | ar 🗙 Cancelar                                                                             |          |         |                |
| aaS 🚱 PRUEBA                                      | : "PRUEBA" para Admi                                                                       | nistrator 🚯                                                                               |          |         |                |
| ✓ Marc                                            | ar como hecho 🛛 🖋 Edita                                                                    | ar 🗙 Cancelar                                                                             |          |         |                |
| Administra<br>Cotización<br>• Cotiz<br>Administra | ator Hoyalas 9:10 p.m.<br>I confirmada<br>ación → Orden de venta<br>ator Hoyalas 9:10 p.m. | Hoy<br>a (Estado)                                                                         |          |         |                |
| oe-id=30                                          | le servicio de campo crea<br>>FO030                                                        | das: <a href="#" o<="" td=""><td>lata-oe-</td><td>model=f</td><td>sm.order data-</td></a> | lata-oe- | model=f | sm.order data- |
| aaSCe Administra<br>• \$ 1,21                     | ator Hoy a las 9:09 p.m.<br>→ \$ 302.500,00 (Total)                                        | )                                                                                         |          |         |                |
| aaSCe Orden de                                    | ator Hoya las 9:06 p.m.<br>venta creado                                                    | σται)                                                                                     |          |         |                |

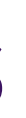

### **BUSQUEDA Y ADJUNTOS**

Buscar dentro del historial del documento y adjuntar archivos al documento.

# © BCentral ALTA DE DATOS

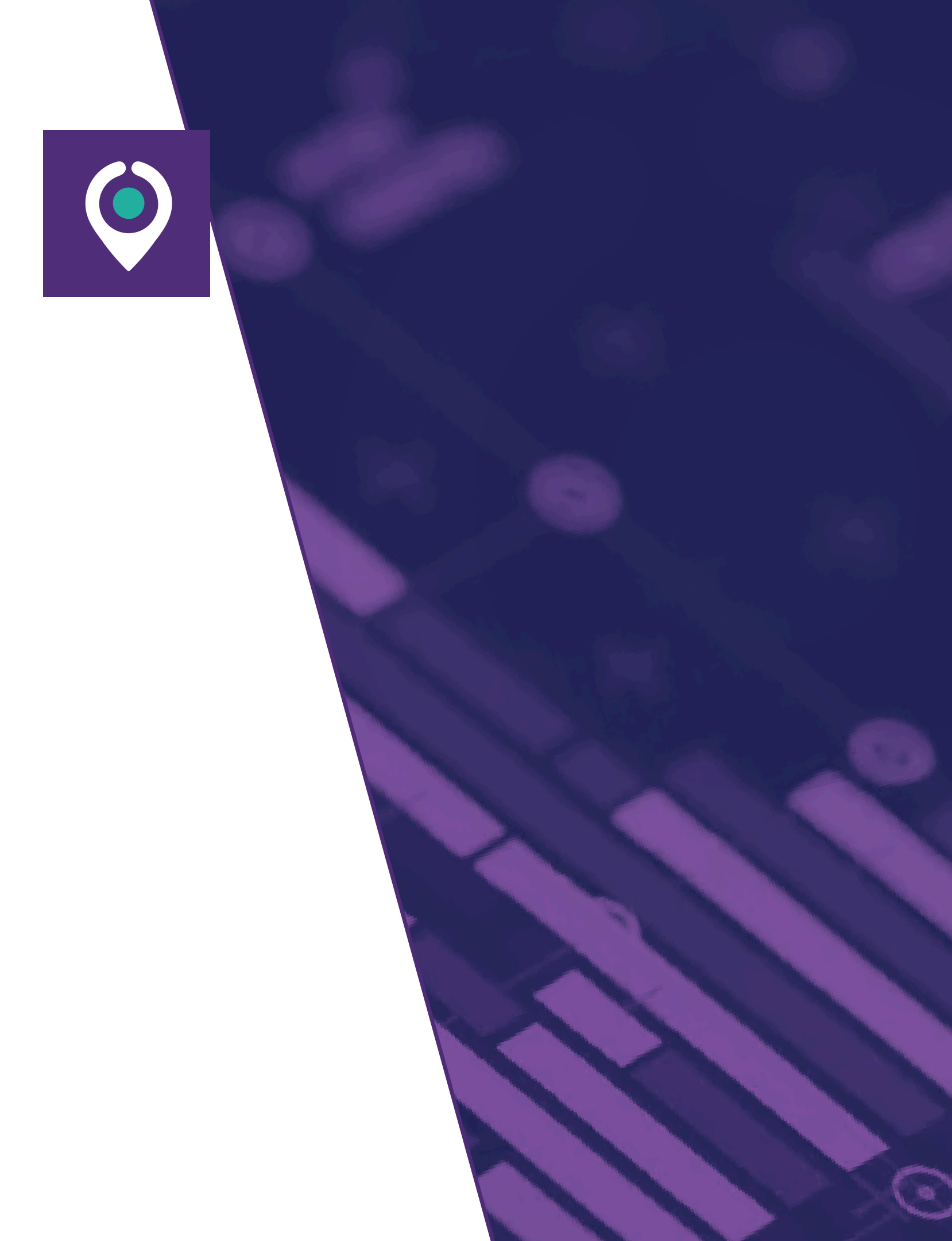

Clientes/Proveedores/Contactos

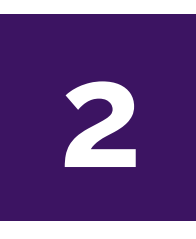

1

Ubicaciones

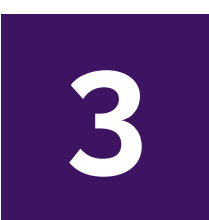

Productos y servicios

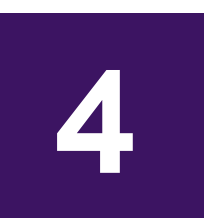

Operarios

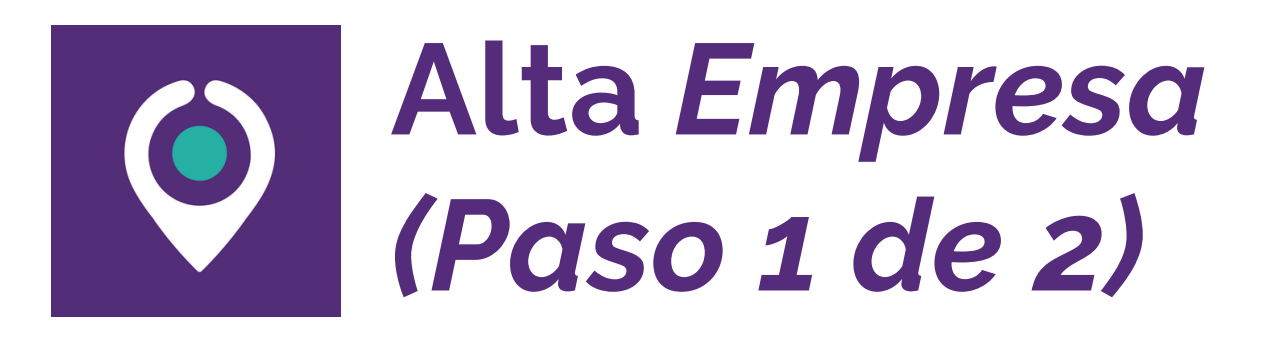

| 1 |                   | Configuración |
|---|-------------------|---------------|
|   | Conversaciones    |               |
|   | Calendario        |               |
|   | Servicio de Campo |               |
|   | Contactos         |               |
|   | CRM               |               |

Ir al modulo Contactos

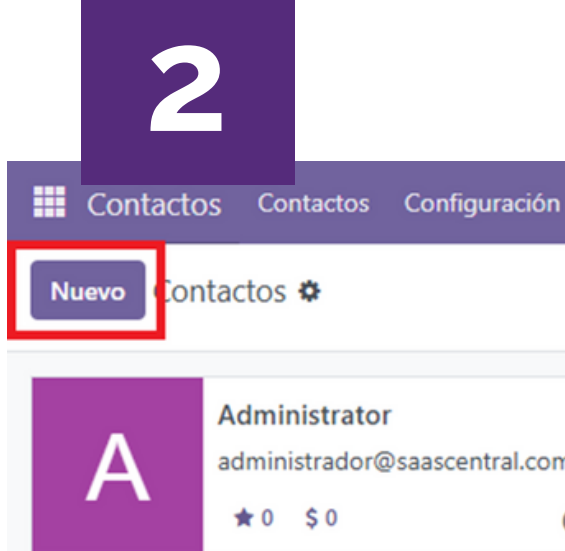

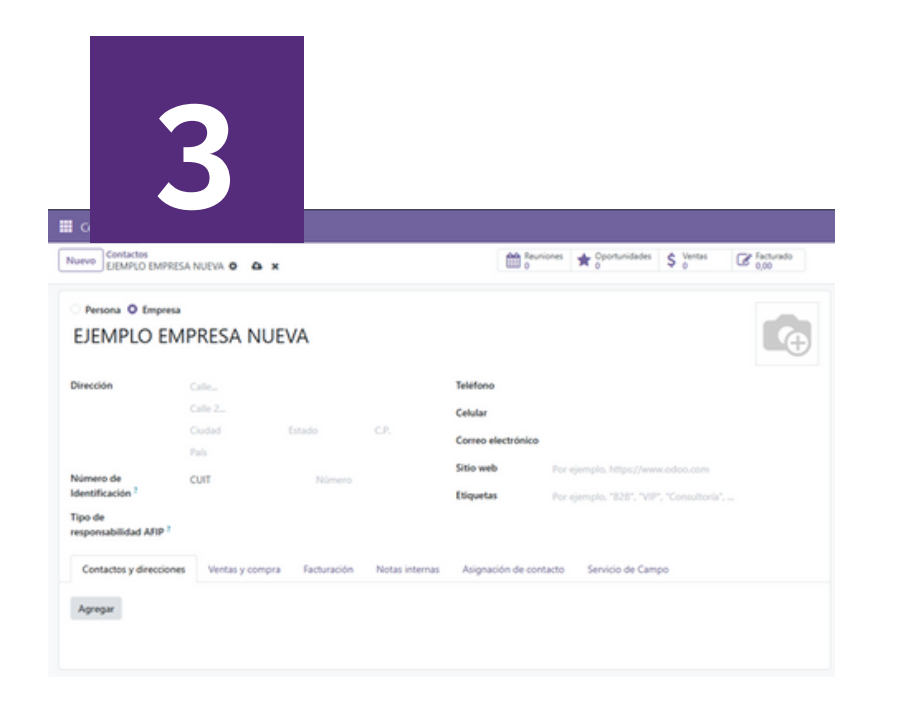

Seleccionar opción Empresa. Cargar los datos de dirección, CUIT, etc.

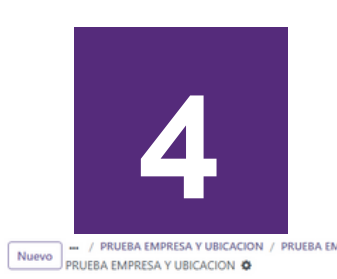

Persona 🔘 Empresa PRUEBA EMPRESA Y UBICACION

| Dirección                      | Calle   |   |
|--------------------------------|---------|---|
|                                | Calle 2 |   |
|                                | Ciudad  |   |
|                                | País    |   |
| Número de<br>Identificación ?  | CUIT    | ħ |
| Tipo de<br>responsabilidad AFI | p ?     |   |

# administrador@saascentral.com....

0

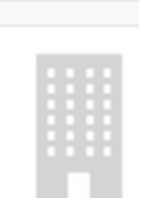

#### lr a Nuevo

on **6** k

#### Guardar (icono nube).

# Alta Ubicaciónes de Servicio (Clientes a brindar servicios)

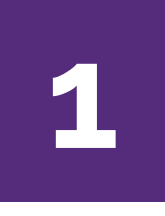

○ Persona ● Empresa
 EJEMPLO CLIENTE 1

| Dirección                                | Calle             |
|------------------------------------------|-------------------|
|                                          | Calle 2           |
|                                          | Ciudad            |
|                                          | País              |
| Número de<br>Identificación <sup>?</sup> | CUIT              |
| Tipo de responsabilidad AFIP ?           |                   |
| Contactos y direccione                   | s Ventas y compra |
| Agregar                                  |                   |

Ir a la solapa **Contactos y Direcciones** y luego a **Agregar** 

| Contacto Direcci      | ón de factura | Dirección de e  | ntrega Ot                                                                                                    | ra direcció          |
|-----------------------|---------------|-----------------|----------------------------------------------------------------------------------------------------|----------------------|
|                       |               |                 | in the second second second second second second second second second second second second second second second |                      |
| Nombre del contacto ? | Por ejemplo,  | Nueva dirección |                                                                                                    | Correo electrónico ? |
| Dirección ?           | Calle         |                 |                                                                                                    | Teléfono ?           |
|                       | Calle 2       |                 |                                                                                                    | Celular ?            |
|                       | Ciudad        | Estado          | C.P.                                                                                                    |                      |
|                       |               |                 |                                                                                                    |                      |

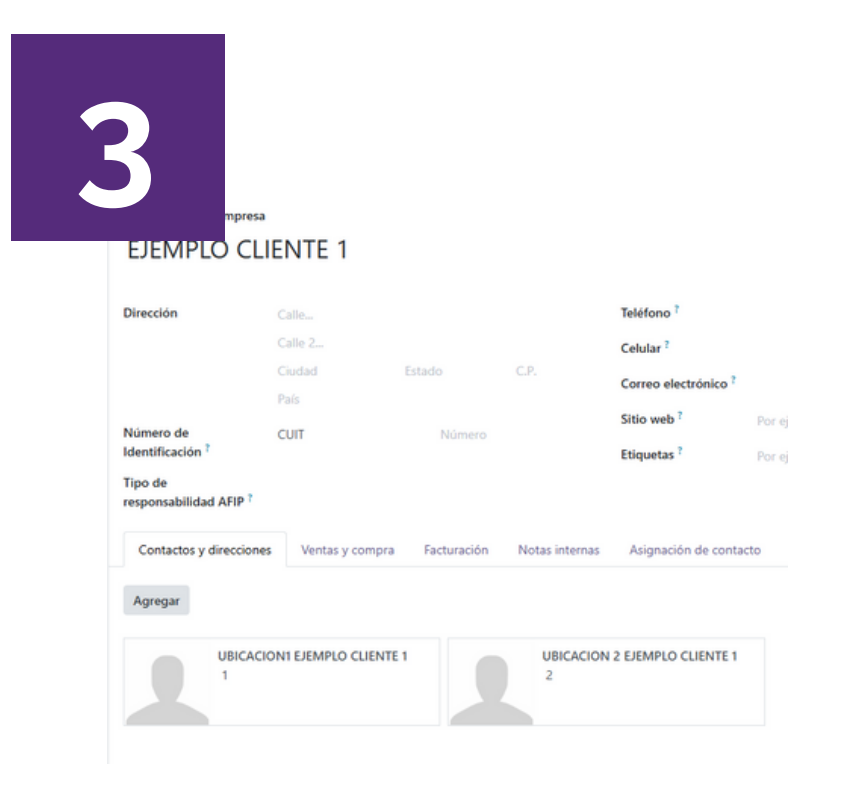

Listo, nuevo **cliente** y **ubicaciónes** de servicio, creados! En la ventana emergente, seleccionar **Ubicación**, completar los datos de la ubicación y luego **Guardar y Cerrar** 

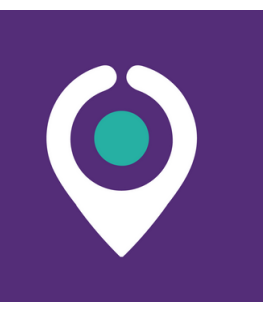

# Alta Productos

1

| Inventario Información gene      |
|----------------------------------|
| Conversaciones                   |
| Calendario                       |
| Servicio de Campo                |
| Contactos                        |
| CRM                              |
| Ventas                           |
| Tableros 🔍                       |
| Facturación                      |
| Sitio web                        |
| Marketing por correo electrónico |
| Inventario                       |
|                                  |

Ir al modulo Inventario

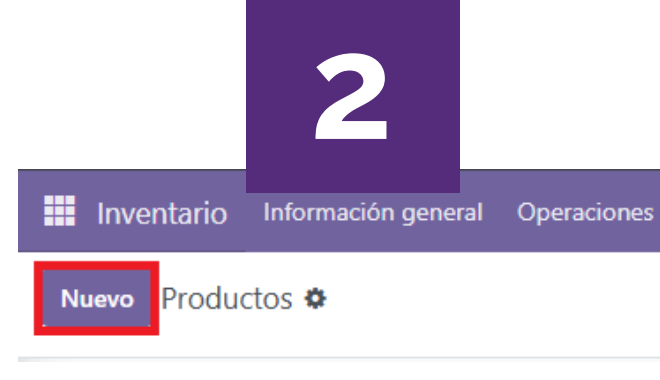

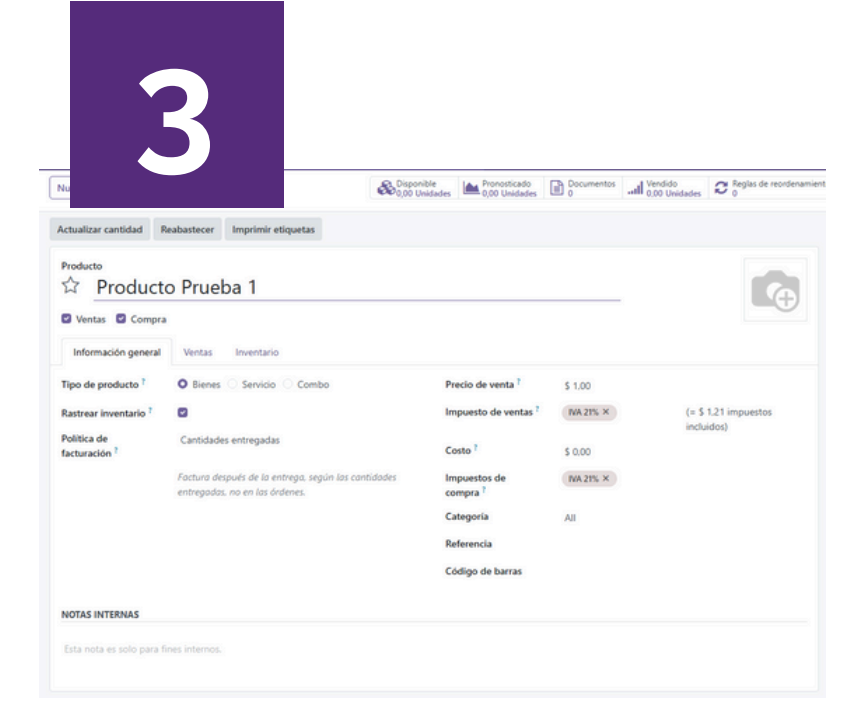

Cargar los datos de Nombre, tipo de producto, etc. En caso de ser un servicio que necesita crear un pedido FSM (orden de servicio) configurarlo en la solapa Ventas.

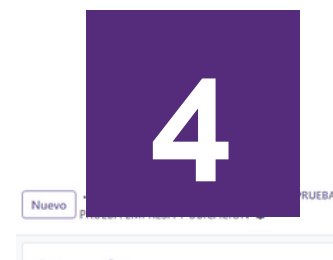

| Dirección                         | Calle   |
|-----------------------------------|---------|
|                                   | Calle 2 |
|                                   | Ciudad  |
|                                   | País    |
| Número de<br>Identificación ?     | CUIT    |
| Tipo de<br>responsabilidad AFIP ? |         |

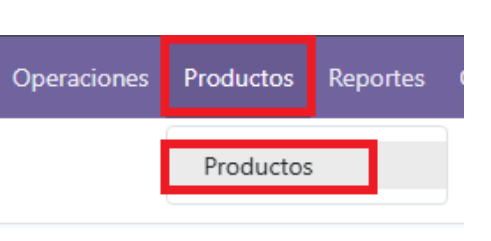

Ir al menú **Productos**, luego a **Productos** y por ultimo a **Nuevo** 

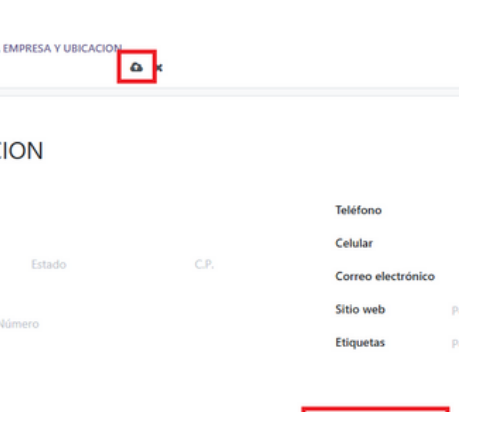

#### Guardar (icono nube).

### Alta Operarios/Trabajadores de servicios $\bigcirc$ (Paso 1 de 2)

| 1 |                   |           |      | Ir al modulo |
|---|-------------------|-----------|------|--------------|
|   | Conversaciones    | Configura | ción |              |
|   | Conversaciones    |           |      | Contactos    |
|   | Calendario        |           |      |              |
|   | Servicio de Campo |           |      |              |
|   | Contactos         |           |      |              |
|   | CRM               |           |      |              |

2 Contactos Contactos Configuración Contactos 🌣 Administrator А ★0 \$0

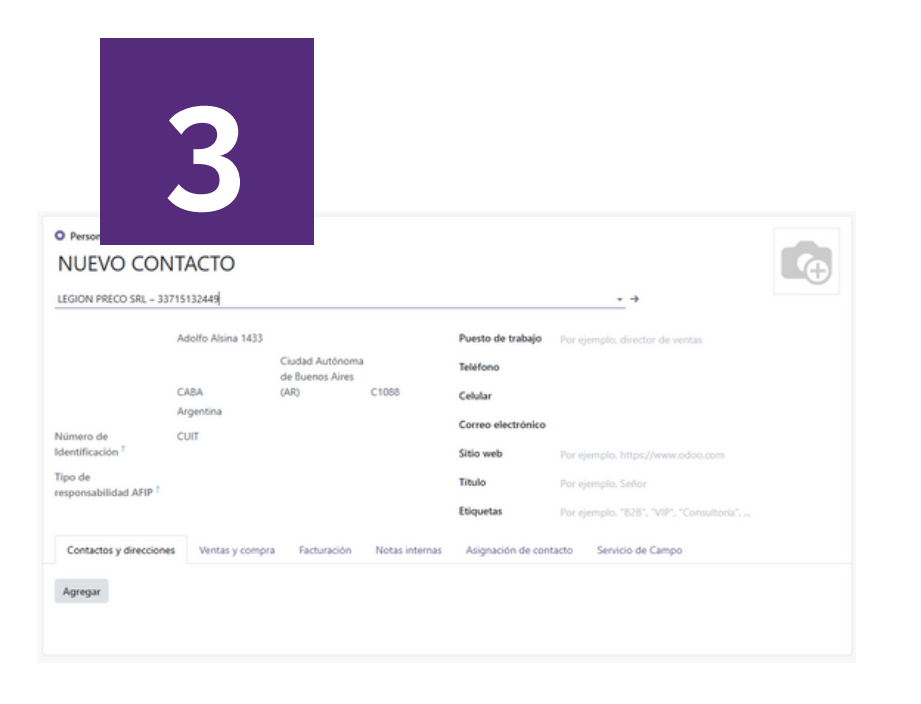

Seleccionar opción Persona. Cargar los datos del operario, la empresa relacionada, etc.

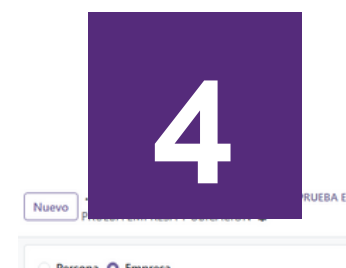

Persona O Empresa PRUEBA EMPRESA Y UBICACION

| Dirección                         | Calle   |
|-----------------------------------|---------|
|                                   | Calle 2 |
|                                   | Ciudad  |
|                                   | País    |
| Número de<br>Identificación ?     | CUIT    |
| Tipo de<br>responsabilidad AFIP ? |         |

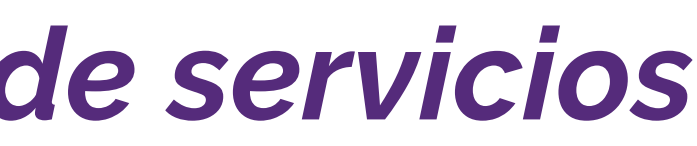

### administrador@saascentral.com... 0

#### Ir a Nuevo.

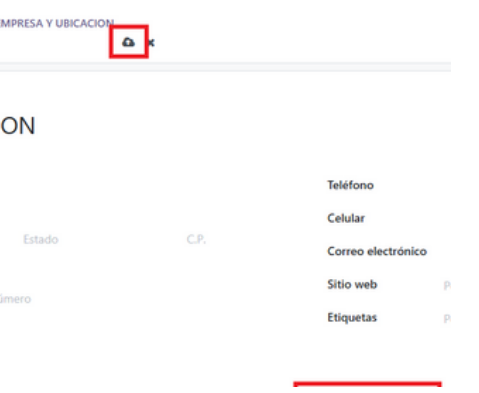

#### Guardar (icono nube).

### Alta Operarios/Trabajadores de servicios $\bigcirc$ (Paso 2 de 2)

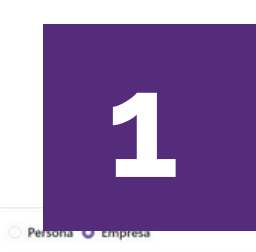

#### PRUEBA EMPRESA Y UBICACION

| Dirección                                           | Calle                                                       |                                          |                |                        | Teléfono                     |
|-----------------------------------------------------|-------------------------------------------------------------|------------------------------------------|----------------|------------------------|------------------------------|
|                                                     | Ciudad                                                      | Esta                                     |                | C.P.                   | Celular<br>Correo electrónic |
| Número de<br>Identificación <sup>?</sup><br>Tipo de | сит                                                         | Número                                   |                |                        | Sitio web<br>Etiquetas       |
| Contactos y direccione                              | s Ventas y compra                                           | Facturación                              | Notas internas | Asignación de contacto | Servicio de Campo            |
| Es una Ubicación FS<br>Es un Trabajador FS          |                                                             |                                          |                |                        | _                            |
| Lugar de Servicio<br>Primario                       | PRUEBA EMPRESA Y UE<br>PRUEBA EMPRESA Y<br>Crear "PRUEBA EM | UBICACIO<br>UBICACION<br>PRESA Y UBICACI | 0"             | Ŧ                      |                              |
|                                                     | Buscar más<br>Crear y editar                                |                                          |                |                        |                              |

Ir al **Acciones** (engranaje) y luego tocar en Convertir a **Registro FSM** 

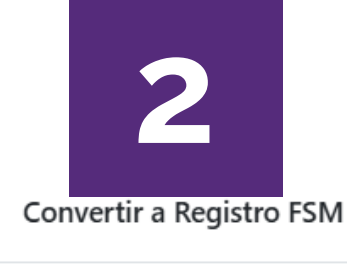

| lipo de Regis | stro          |  |
|---------------|---------------|--|
|               |               |  |
|               | Trabajador    |  |
| Convertir     | Can Ubicación |  |

En la ventana emergente, seleccionar Tipo de Registro: Trabajador y luego tocar en Convertir

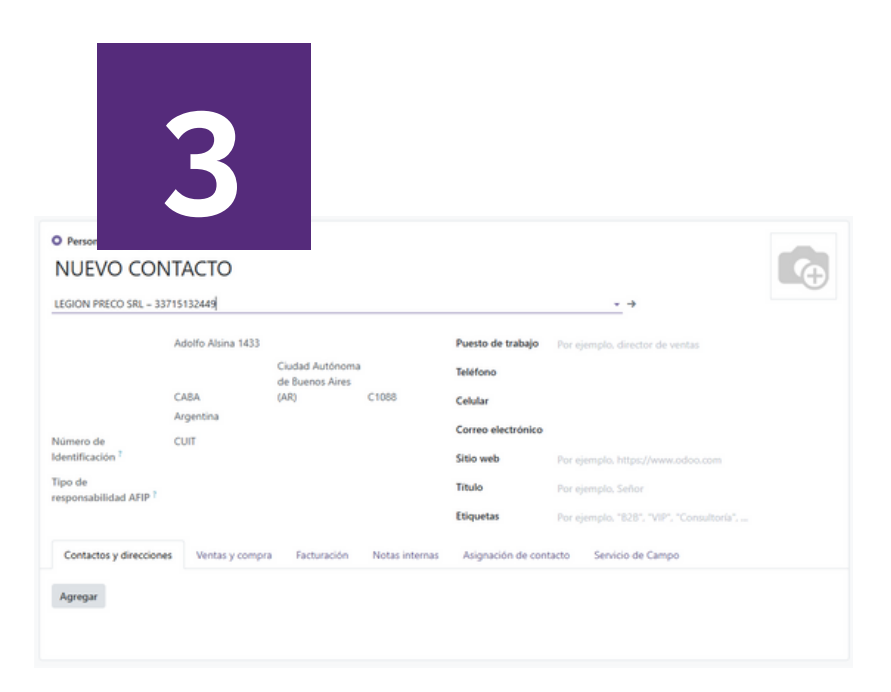

Listo, nuevo Contacto y Operario de Servicio, creados!

icic

## © BCentral VENTAS

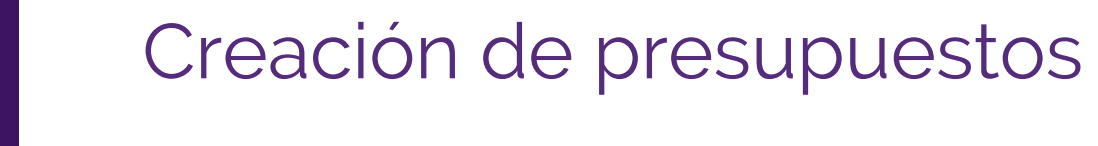

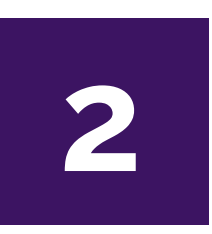

1

Confirmación de presupuestos

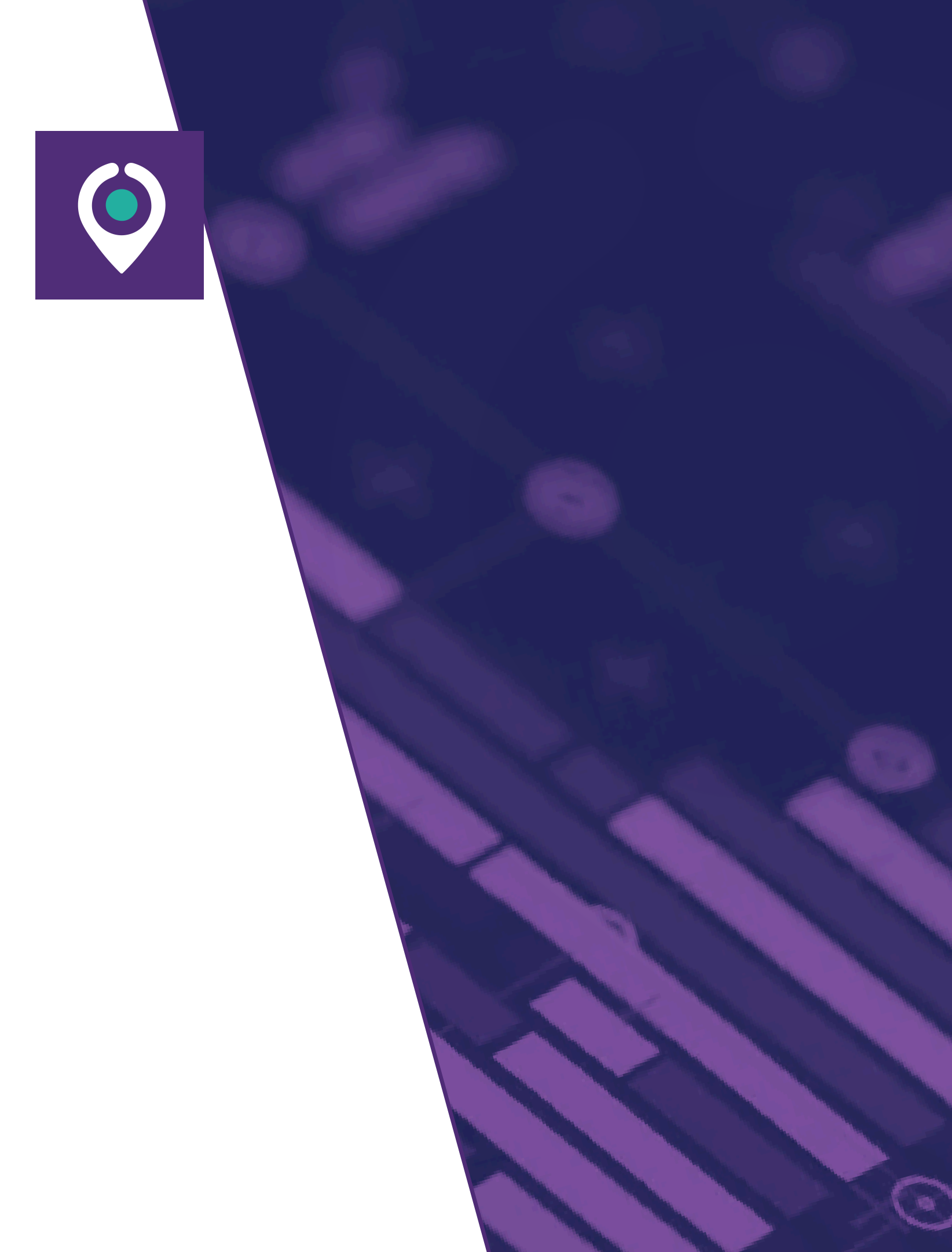

# Creación Presupuesto (Paso 1 de 2)

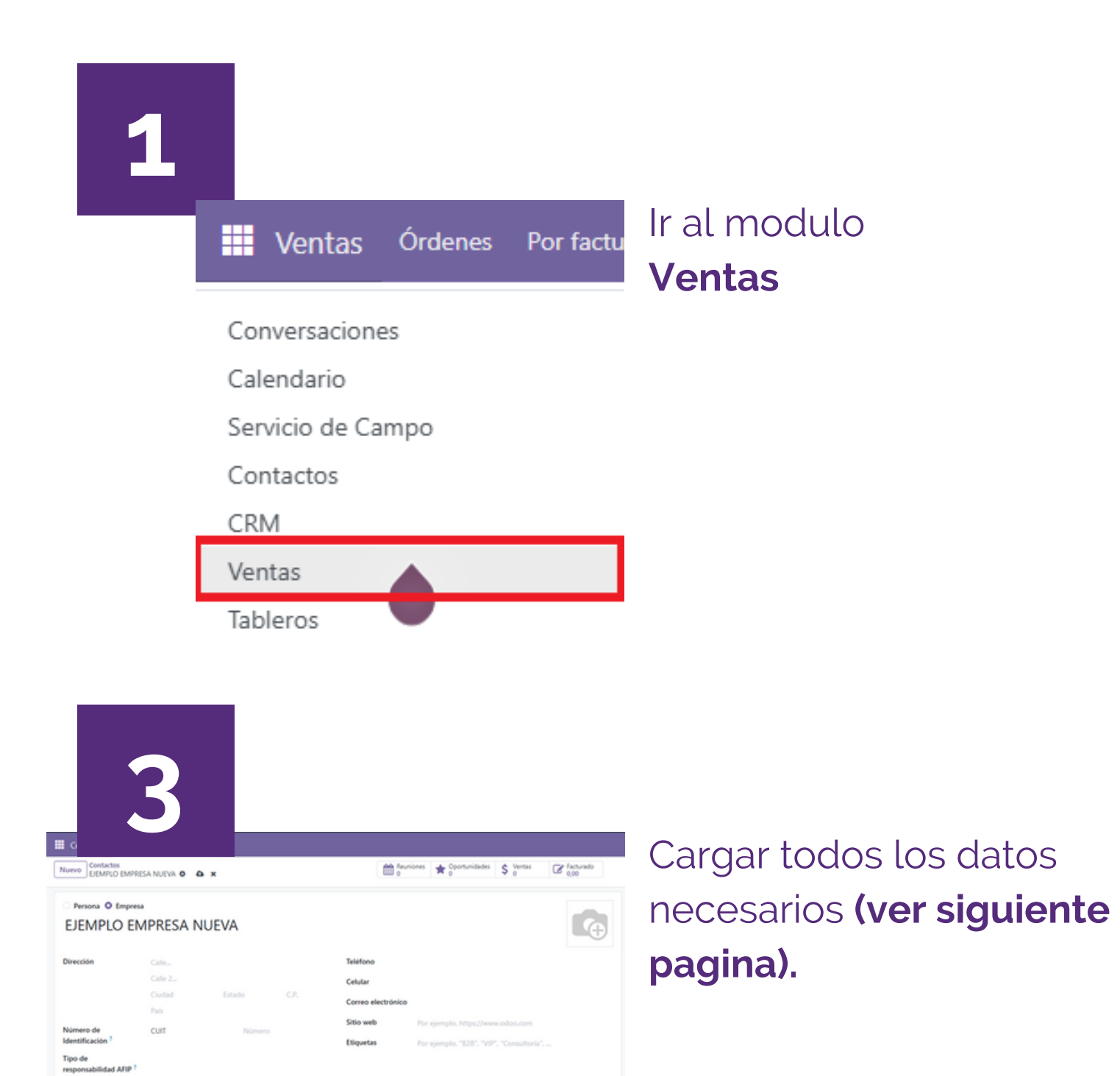

Contact

Agregar

Notas internas

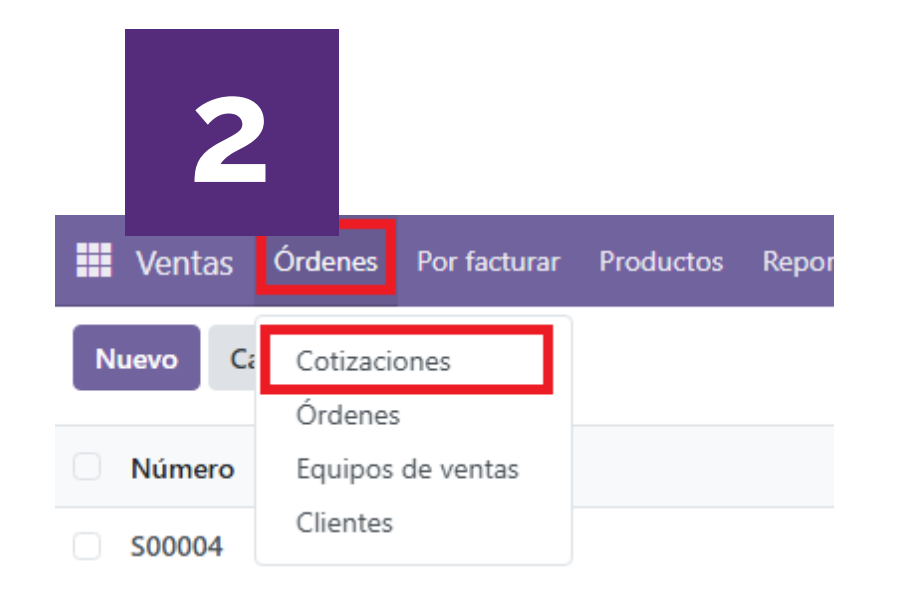

#### Ir a **Ordenes**, **Cotizaciones** y luego a **Nuevo**

# Creación Presupuesto (Paso 2 de 2)

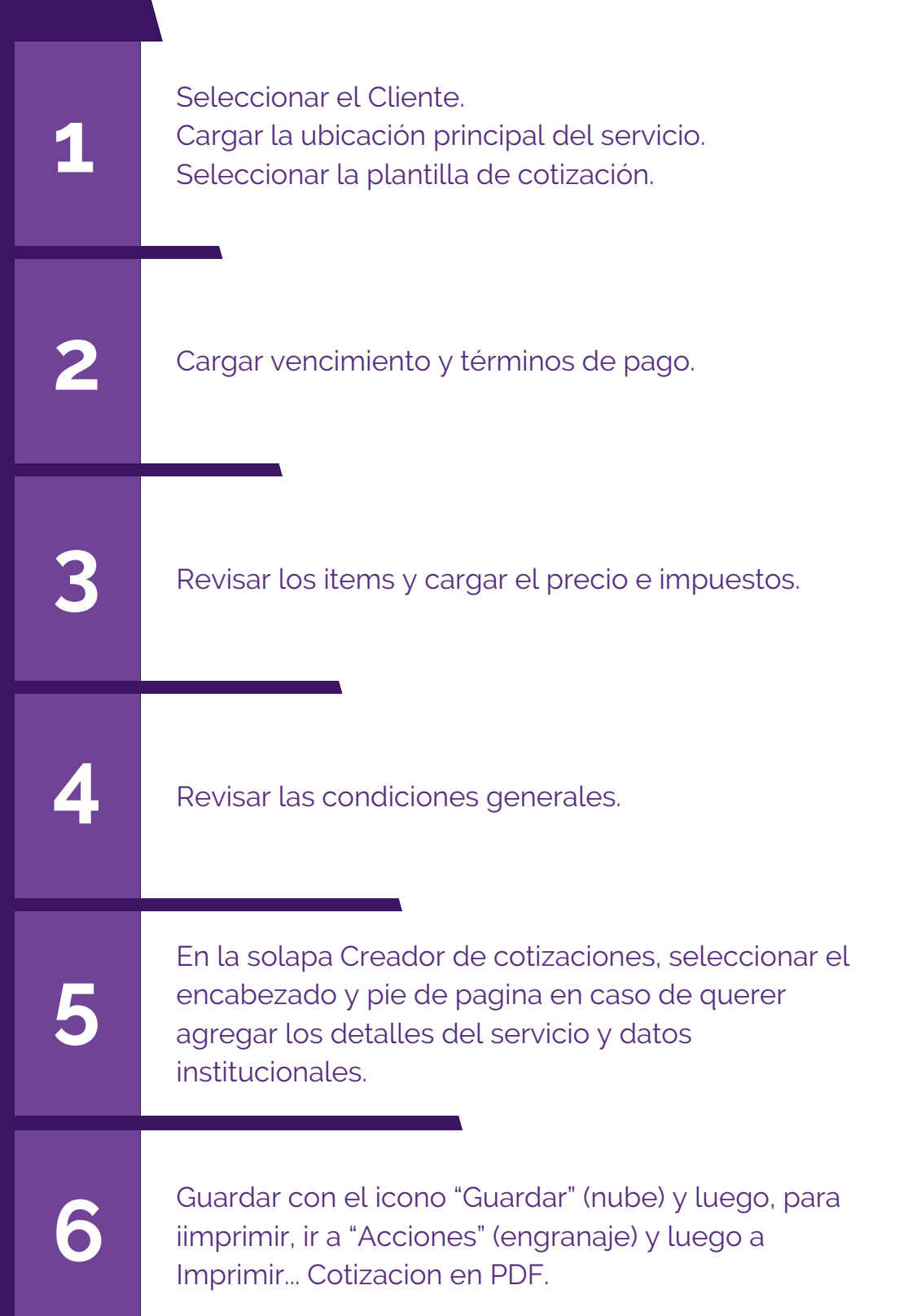

| Nuevo Nuevo 🌣 🛆                                                                               | ×               |                                     |                      |                |
|-----------------------------------------------------------------------------------------------|-----------------|-------------------------------------|----------------------|----------------|
| Enviar por corret                                                                             | nico            | Confirmar                           | Vista previa         |                |
| Nuevo                                                                                         |                 |                                     |                      |                |
| Cliente                                                                                       | PRI             | JEBA EMPRESA                        | Y UBICACION          |                |
| Ubicación de Servicio ?                                                                       | PRI             | JEBA EMPRESA                        | Y UBICACION          |                |
| Plantilla de cotización                                                                       | AN              | ALISIS DE AGU                       |                      |                |
| Líneas de la orden                                                                            | Prod            | luctos opciona                      | les Creado           | r de cotizacio |
| Producto                                                                                      |                 |                                     |                      |                |
| ANALISIS DE AGUA PO                                                                           | DTABL           | E                                   |                      |                |
| Agregar un producto                                                                           | Agre            | egar una secció                     | ón Agregar u         | na nota        |
| -                                                                                             | 4               |                                     |                      |                |
| CONDICIONES GENERA                                                                            | LES             |                                     |                      |                |
| <ol> <li>Los valores expres</li> <li>La presente cotiza</li> <li>Cormo do Perce 10</li> </ol> | ados,<br>ción s | no incluyen IV<br>e refiere a la ej | A<br>jecución de los | trabajos, en h |

- Forma de Pago: 10 días fecha de presentación de facturas contra
- 4. Facturación: La presentación de las facturas se harán una vez finaliza
- por cada Jefe de Sitio o quienes se nos indique.
- 5. COTIZACION VIGENTE POR 15 DIAS
- 6. Los resultado de los análisis será entregados vía mail en formato PDF

#### S00005

| Cliente                                           | PRUEBA EMPRESA Y UB   | CACION               |  |  |  |
|---------------------------------------------------|-----------------------|----------------------|--|--|--|
| Ubicación de Servicio ?                           | PRUEBA EMPRESA Y UB   | ICACION              |  |  |  |
| Plantilla de cotización                           | ANALISIS DE AGUA POTA | ABLE                 |  |  |  |
| Líneas de la orden                                | Productos opcionales  | Creador de cotizació |  |  |  |
| Encabezado                                        |                       |                      |  |  |  |
| ANALISIS DE AGUA POTABLE DESCRIPCION SERVICIO.pdf |                       |                      |  |  |  |
| Pie de página                                     |                       |                      |  |  |  |
| DATOS INSTITUCIONAL                               |                       |                      |  |  |  |

| Cotización Cotización enviada Orden de                                        | venta   |
|-------------------------------------------------------------------------------|---------|
| Vencimiento <sup>?</sup> 06/05/2025                                           |         |
| Fecha de cotización <sup>?</sup> 21/04/2025 18:05:36                          |         |
| ✓ → Términos de pago Inmediato                                                |         |
| nes Otra información                                                          |         |
| Cantidad Precio unitario Impuestos Impo                                       | rte 🚅   |
| 1.00 1.00 IVA 21%                                                             | ,00 🔒   |
| Catálogo                                                                      |         |
|                                                                               |         |
|                                                                               |         |
| Subtotal:                                                                     | \$ 1,00 |
| IVA 21%:                                                                      | \$ 0,21 |
| orarios diurnos y normales. Total: \$                                         | 1,21    |
| ntrega de Protocolos.                                                         |         |
| ados cada uno de los trabajos adjuntandose a las mismas, el remito conformado |         |
|                                                                               |         |

|    |                  | Vencimiento ?         | 06/05/2025          |
|----|------------------|-----------------------|---------------------|
|    |                  | Fecha de cotización ? | 21/04/2025 18:05:36 |
|    |                  | Términos de pago      | Inmediato           |
| es | Otra información |                       |                     |
|    |                  |                       |                     |
|    |                  |                       |                     |
|    |                  |                       |                     |
|    |                  |                       |                     |

# **Confirmación Presupuesto**

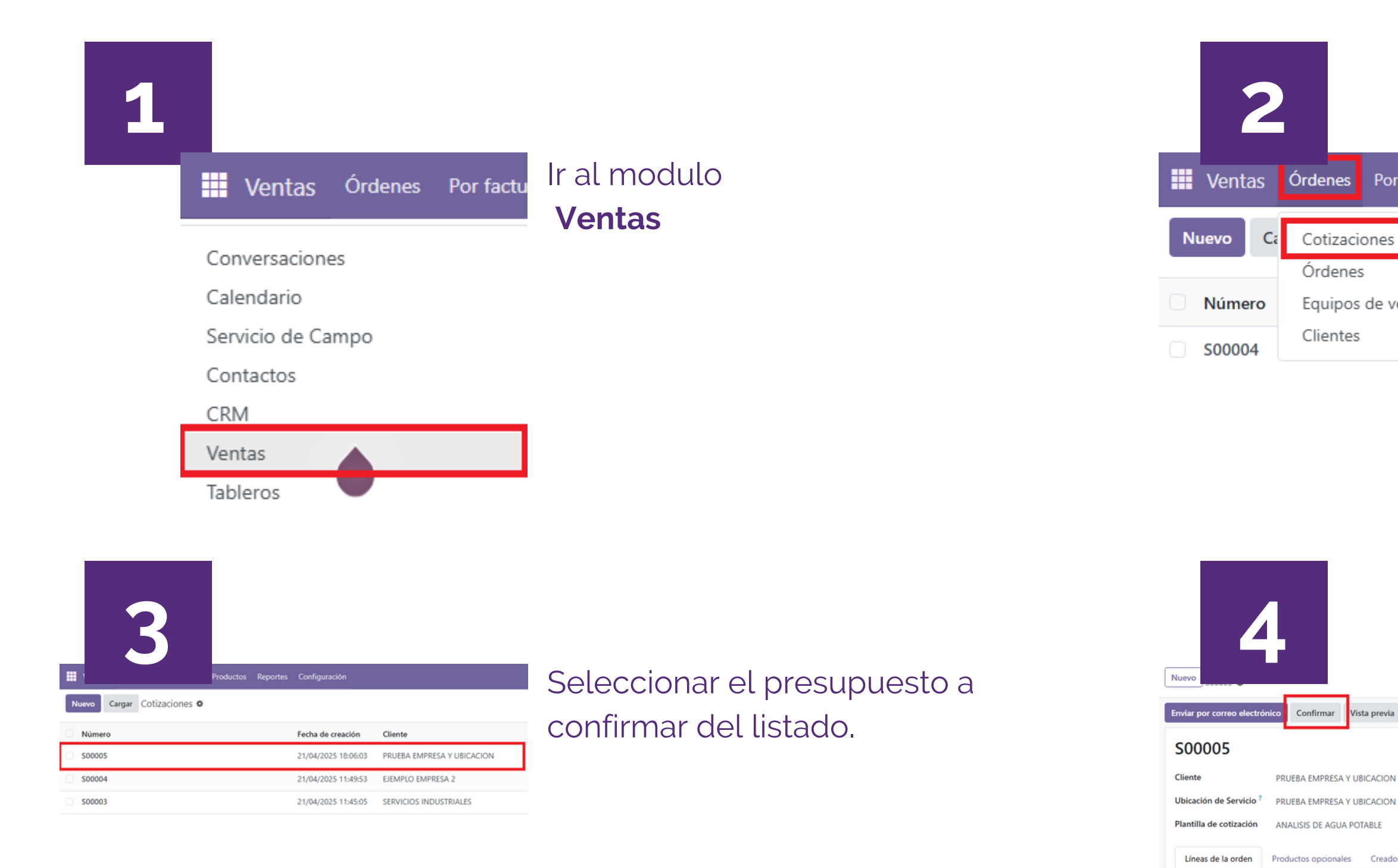

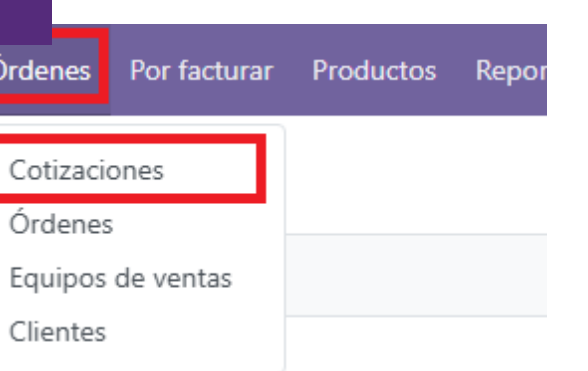

#### Ir a Ordenes y luego a Cotizaciones

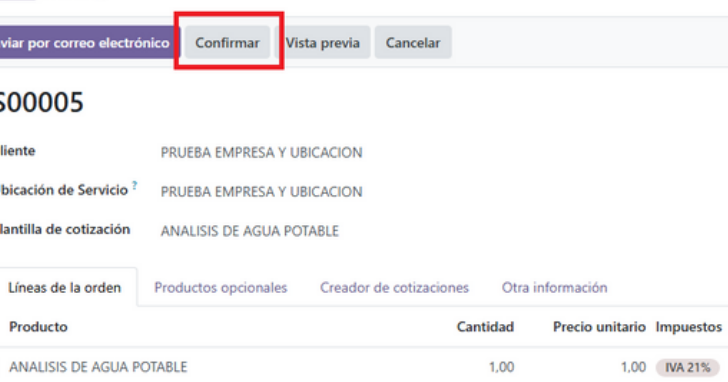

Producto

# ANALISIS DE AGUA POTABLE

#### Ir a **Confirmar**.

Inmediatamente una orden de servicio y una orden de venta con todos los detalles se creará

## $\bigcirc$ **BCentral SERVICIOS**

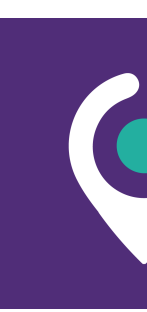

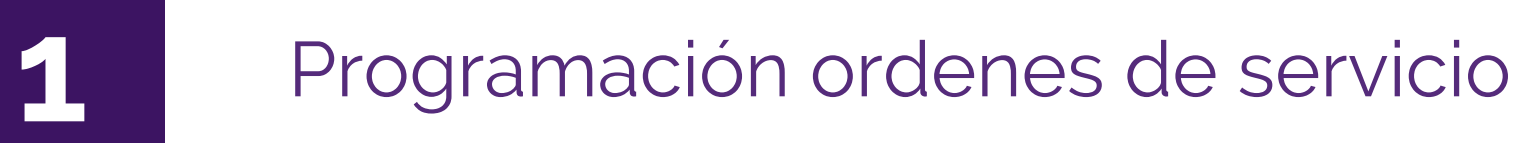

2

Coordinación de hojas de ruta

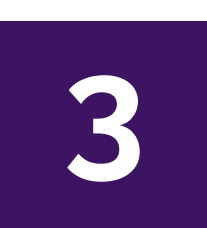

Confirmación de ordenes de servicio

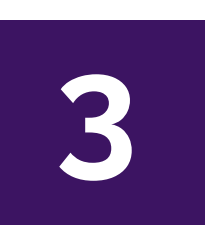

Copia y creación ordenes de servicio manuales / recurrentes

### Programación de ordenes de servicio (Paso 1 de 2)

| 1 |                |         |           |                   | 2                                      |
|---|----------------|---------|-----------|-------------------|----------------------------------------|
|   | 🗰 Ventas       | Órdenes | Por factu | Ir al modulo      | Servicio de Campo Tablero              |
|   |                | _       |           | Servicio de Campo | Nuevo Ordenes 🌣                        |
|   | Conversacion   | les     |           |                   | Nuevas - A coordinar (5)               |
|   | Calendario     |         |           |                   | F0003<br>SERVICIOS INDUSTRIALES        |
|   | Servicio de Ca | ampo    |           |                   |                                        |
|   |                |         |           |                   | F0004<br>SERVICIOS INDUSTRIALES<br>公公公 |

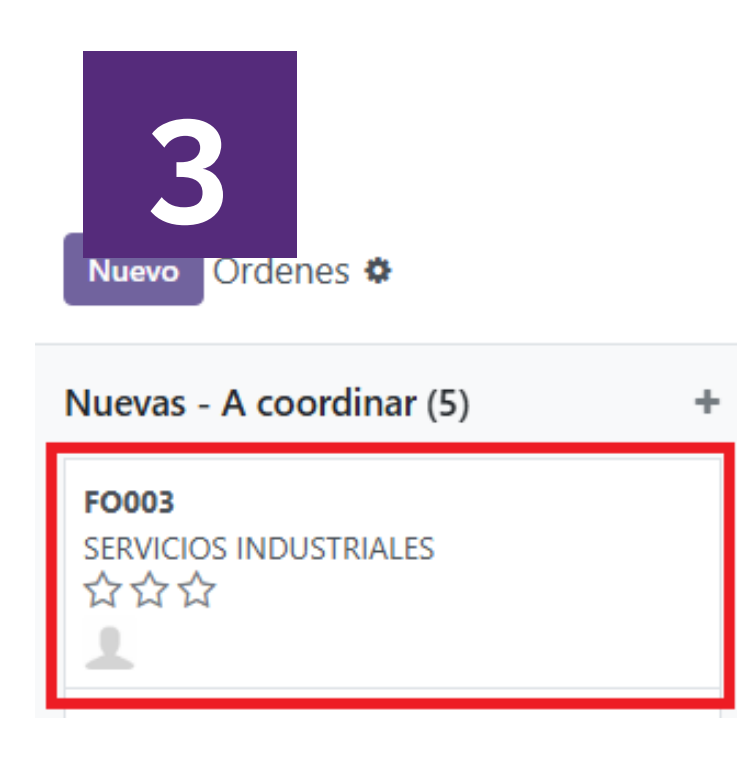

Seleccionar la orden de servicio que se desee programar.

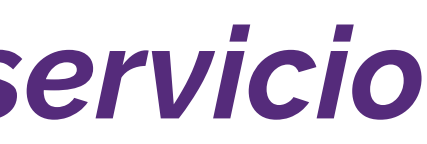

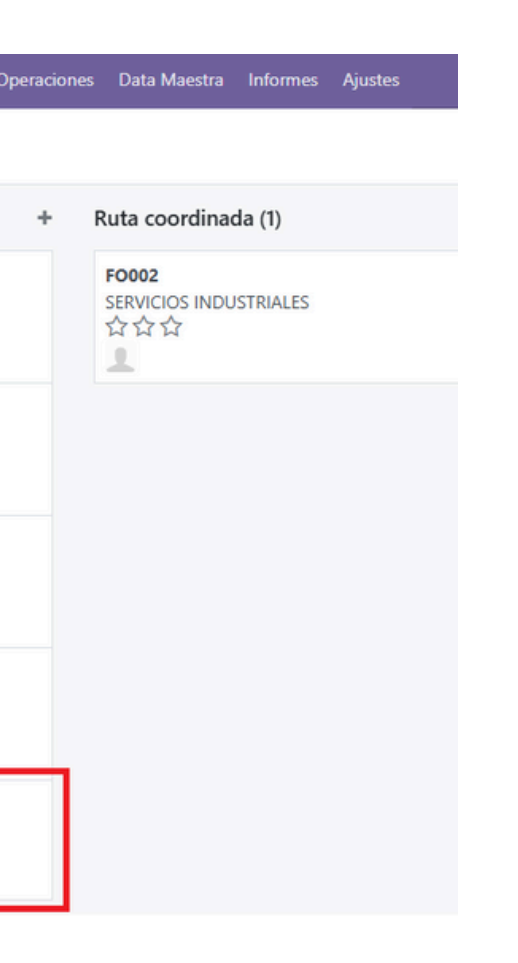

S FO005

갑갑갑 1 FO006

습습습

FO007

습습습

SERVICIOS INDUSTRIALES

SERVICIOS INDUSTRIALES

PRUEBA EMPRESA Y UBICACION

La vista principal es la de ordenes, donde se pueden ver las ordenes pendientes de coordinacióon, las coordinadas y las cumplidas / canceladas.

# Programación de ordenes de servicio (Paso 2 de 2)

El tipo de servicio viene relacionado al servicio cotizado. Sin embargo se puede modificar en caso de tener uno diferente.

1

2

3

4

5)

6

La ubicacion viene relacionada al servicio cotizado, Asignar la Ruta del Operario a asignar (el campo "Asignado a" se completará solo.

Cargar todas las notas, detalles del servicio e instrucciones necesarios. Este campo saldra impreso en la Orden de Servicio y en la Hoja de Ruta para los operadores.

Cargar la fecha y hora coordinada con el cliente y la duración del servicio programada (viene relacionada al tipo de servicio pero se puede cargar manualmente).

En caso de que se requieran ayudantes para la orden de servicio, se pueden cargar en esta seccion..

Guardar con el icono "Guardar" (nube). Inmediatamente se generara una ruta del dia en caso de que no exista aun para el dia y operador seleccionados o se sumara a la existente.

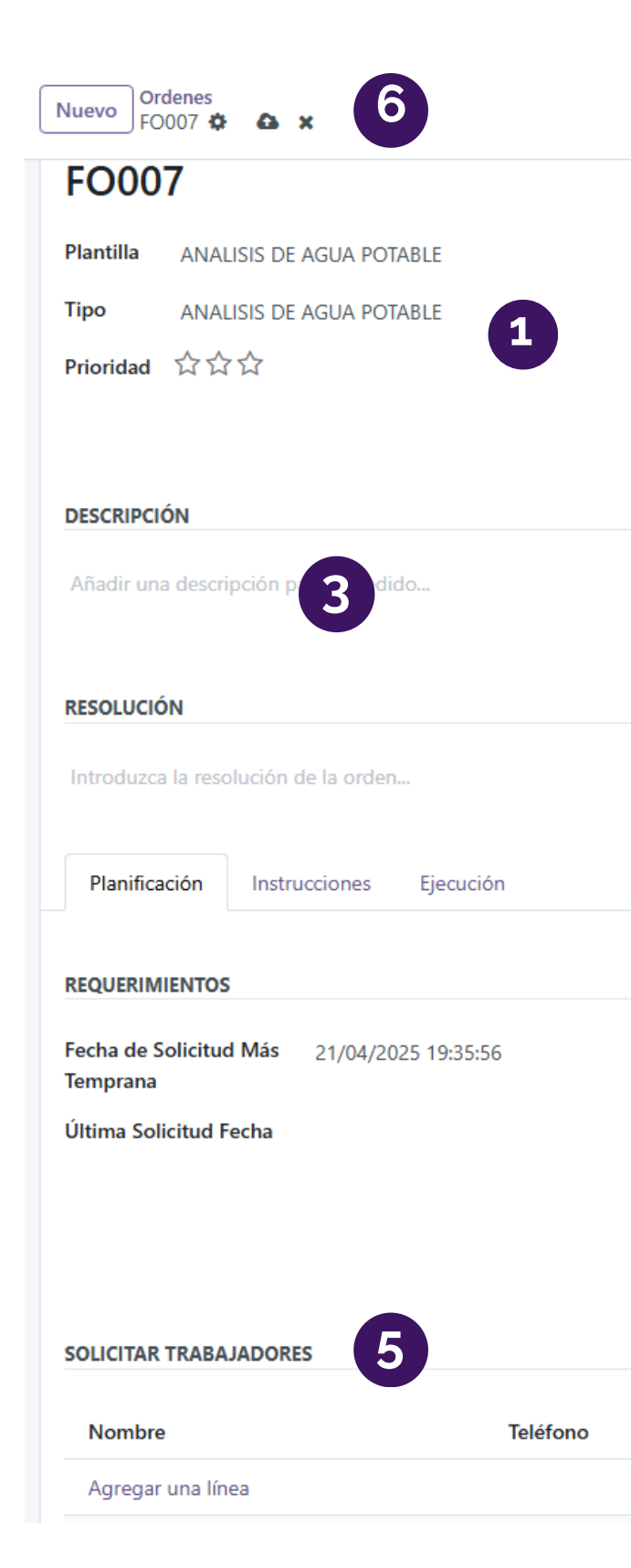

|            | \$ Pedido de Venta         |
|------------|----------------------------|
|            |                            |
| Reunión    |                            |
| Ubicación  | PRUEBA EMPRESA Y UBICACION |
| Ruta       | 2                          |
| Asignado a | Jonathan Cardozo →         |
|            |                            |

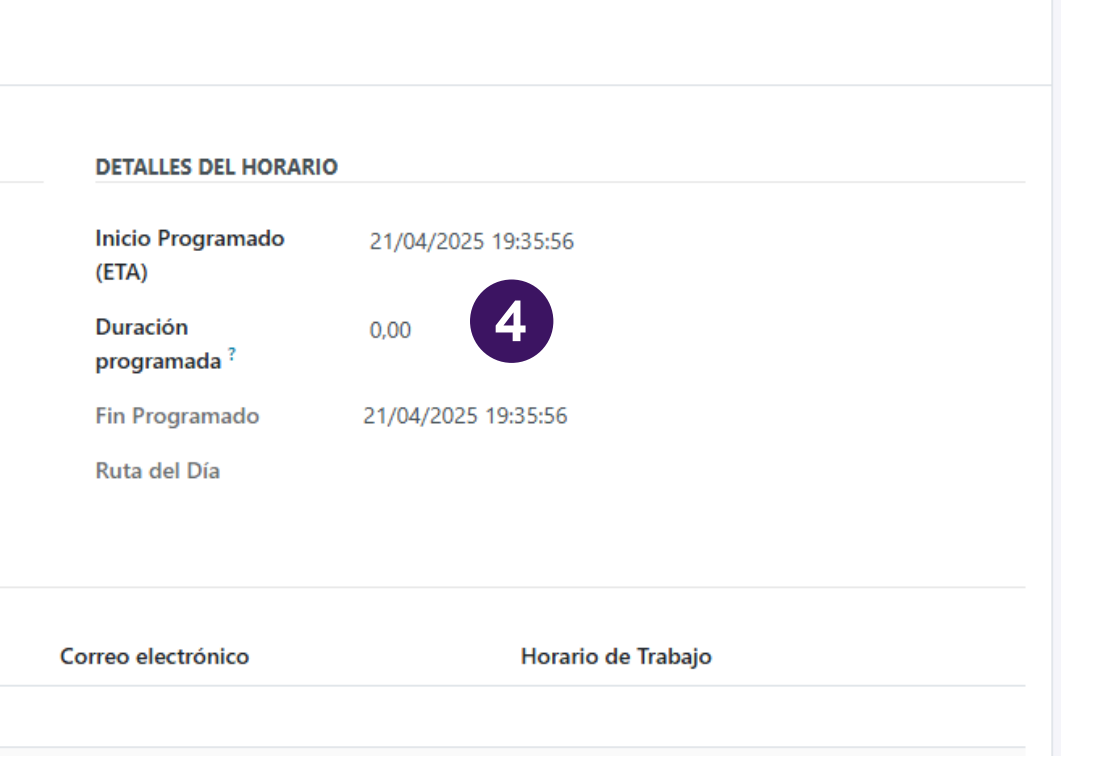

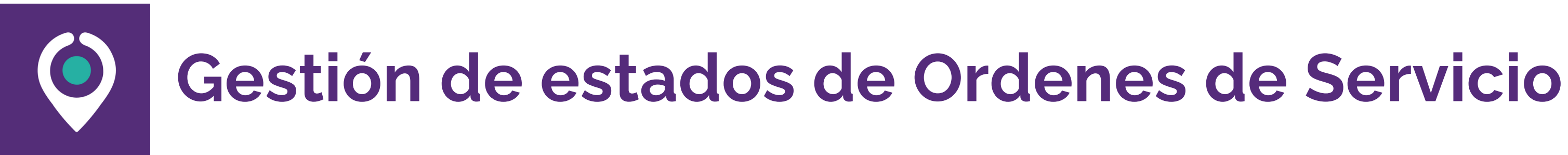

| 1 |     |             |         |           |                                   |
|---|-----|-------------|---------|-----------|-----------------------------------|
|   |     | Ventas      | Órdenes | Por factu | Ir al modulo<br>Servicio de Campo |
|   | Col | nversacion  | es      |           |                                   |
|   | Ser | vicio de Ca | impo    |           |                                   |

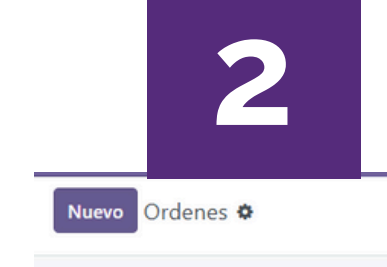

Nuevas - A coordinar (0)

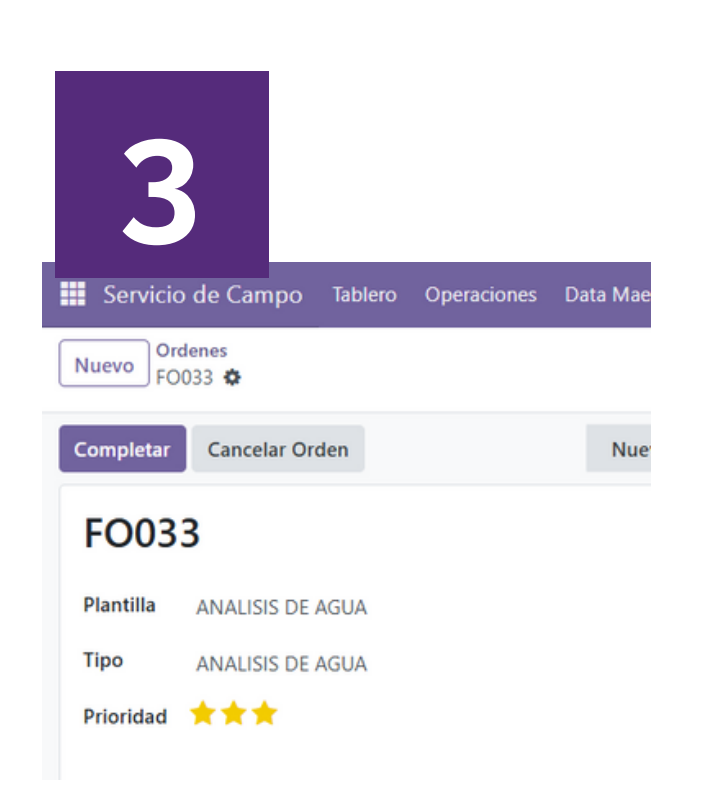

Para moverla a Cumplidas, se debe "Completar" la orden tocando en **Completar** 

Mover las ordenes de servicio en base a las acciones realizadas:

|   |                     | Q Buscar |                                          |   | •             |   |
|---|---------------------|----------|------------------------------------------|---|---------------|---|
| + | Ruta coordinada (0) | +        | Realizada - En espera (3)                | + | Cumplidas (0) | + |
|   |                     |          | FO033<br>Biopolimeros ubicacion 1        |   |               |   |
|   |                     |          | FO034<br>Biopolimeros ubicacion 2        |   |               |   |
|   |                     |          | FO035<br>Biopolimeros ubicacion 1<br>★★★ |   |               |   |

Se programó una O.S. → Mover a Ruta coordinada

Se cumplió una O.S multi ubicacion → Mover a **Realizada - En espera** 

### Consulta e Impresion Hoja de Ruta $\bigcirc$ (Paso 1 de 2)

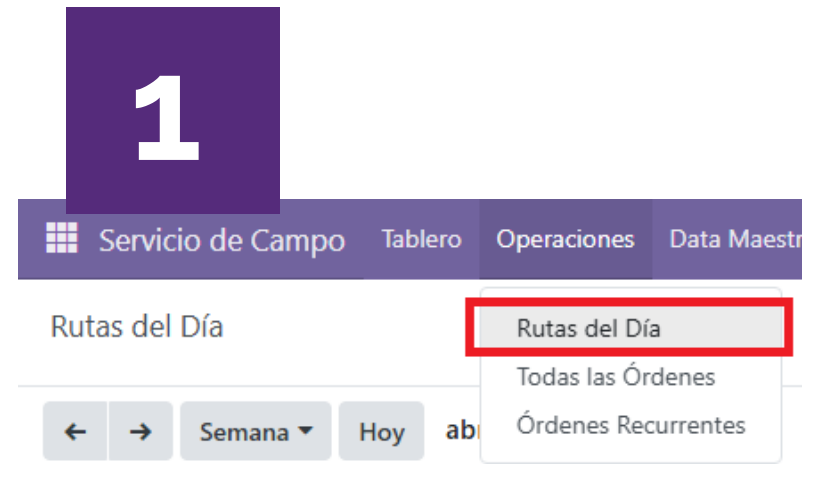

### Ir al menú **Operaciones** y luego a Rutas del dia

|       | 2               |          |         |
|-------|-----------------|----------|---------|
| Servi | cio de Campo    | Tablero  | Operac  |
| Nuevo | Rutas del Día 🕻 | >        |         |
| Nomb  | re              | Ruta     |         |
| SR068 |                 |          |         |
| SR069 |                 |          |         |
| SR070 |                 | Jonathan | Cardozo |
|       |                 |          |         |

Seleccionar la Hoja de Ruta a visualizar

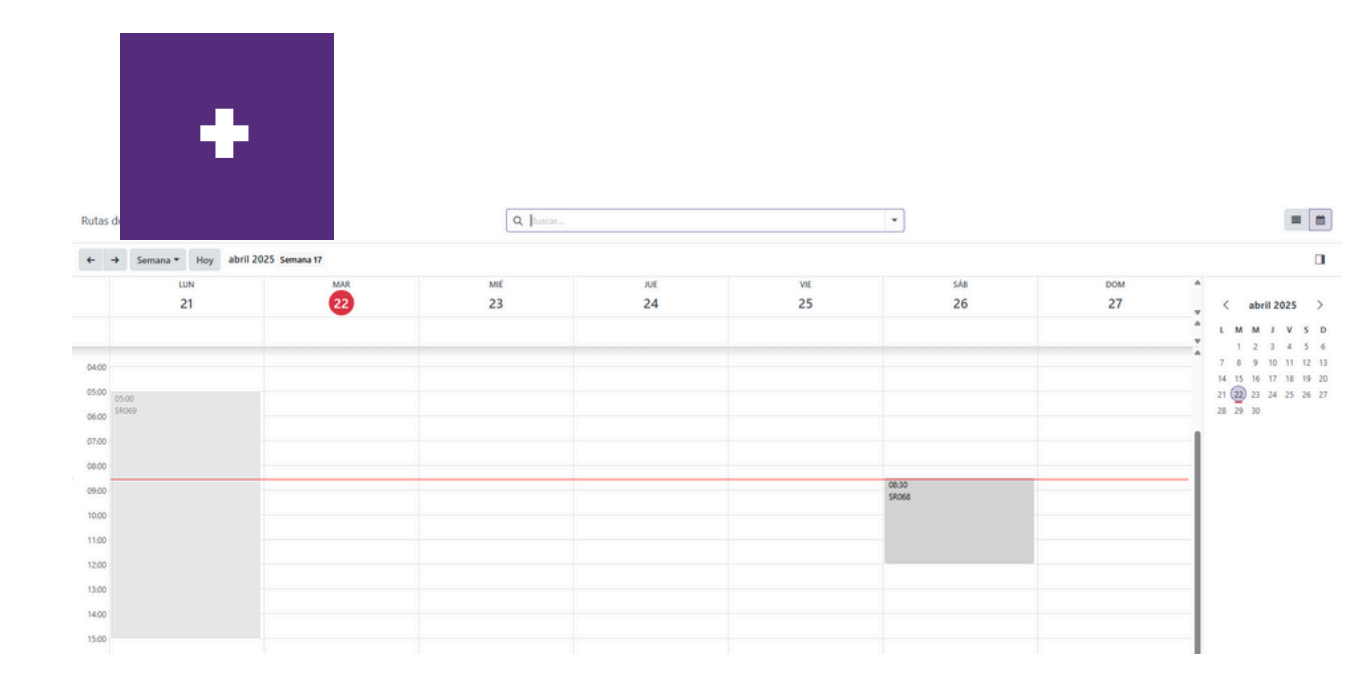

VISTA CALENDARIO En esta vista se pueden visualizar las ordenes de servicio por dia

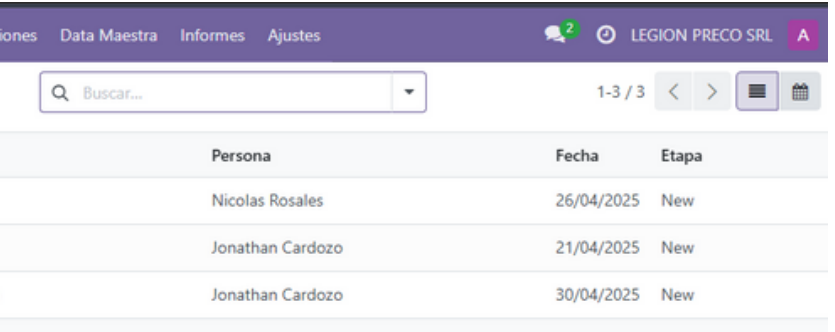

### Consulta e Impresión Hoja de Ruta (Paso 2 de 2)

Ruta y Persona coinciden, existe una relacion de 1 a 1 entre la ruta, la persona y la fecha.

1

•

2

En caso de modificar la fecha o la ruta de una orden, se generará una nueva hoja de ruta en caso de no existir o se asignará a la del dia correspondiente automaticamente.

Se pueden crear hojas de ruta manualmente las cuales luego serviran para que se asignen ordenes de servicio.

Para imprimir la hoja de ruta tocar en Icono Acciones (engranaje) y luego sobre Hoja de Ruta

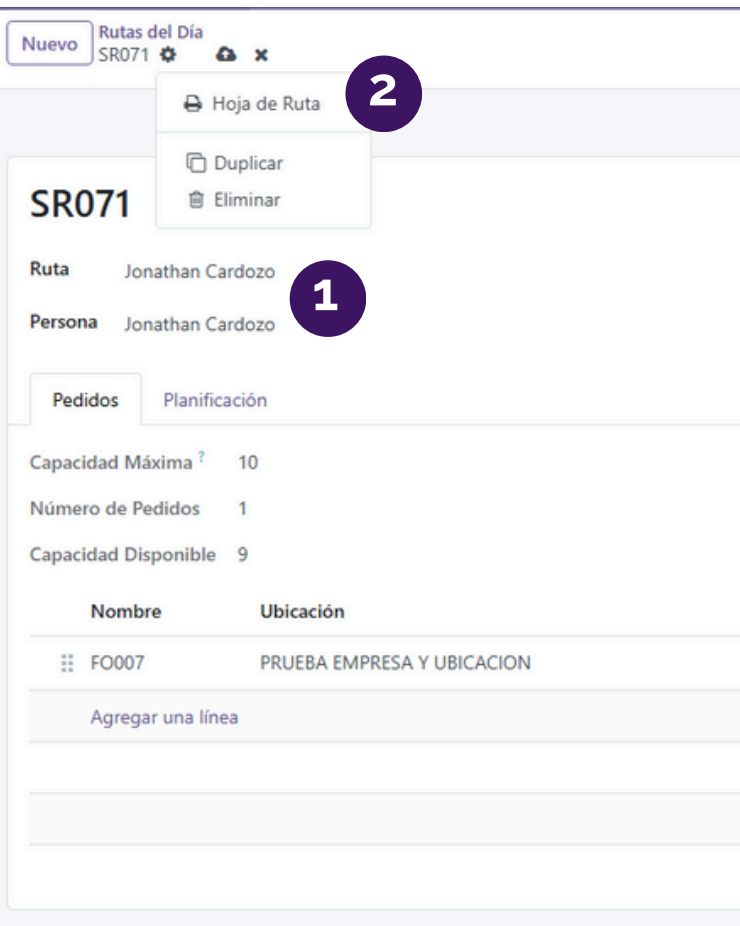

|                                          | Programada Completa - Finalizada           |
|------------------------------------------|--------------------------------------------|
| Fecha 30/04/2025                         |                                            |
| Inicio Programado (E Etapa               |                                            |
| 30/04/2025 10:00:56 Nuevas - A coordinar | Completar pedido     Cancelar pedido     X |
|                                          |                                            |
|                                          |                                            |
|                                          |                                            |
|                                          |                                            |
|                                          |                                            |

### Programación de ordenes de servicio $\bigcirc$ Multi-ubicación

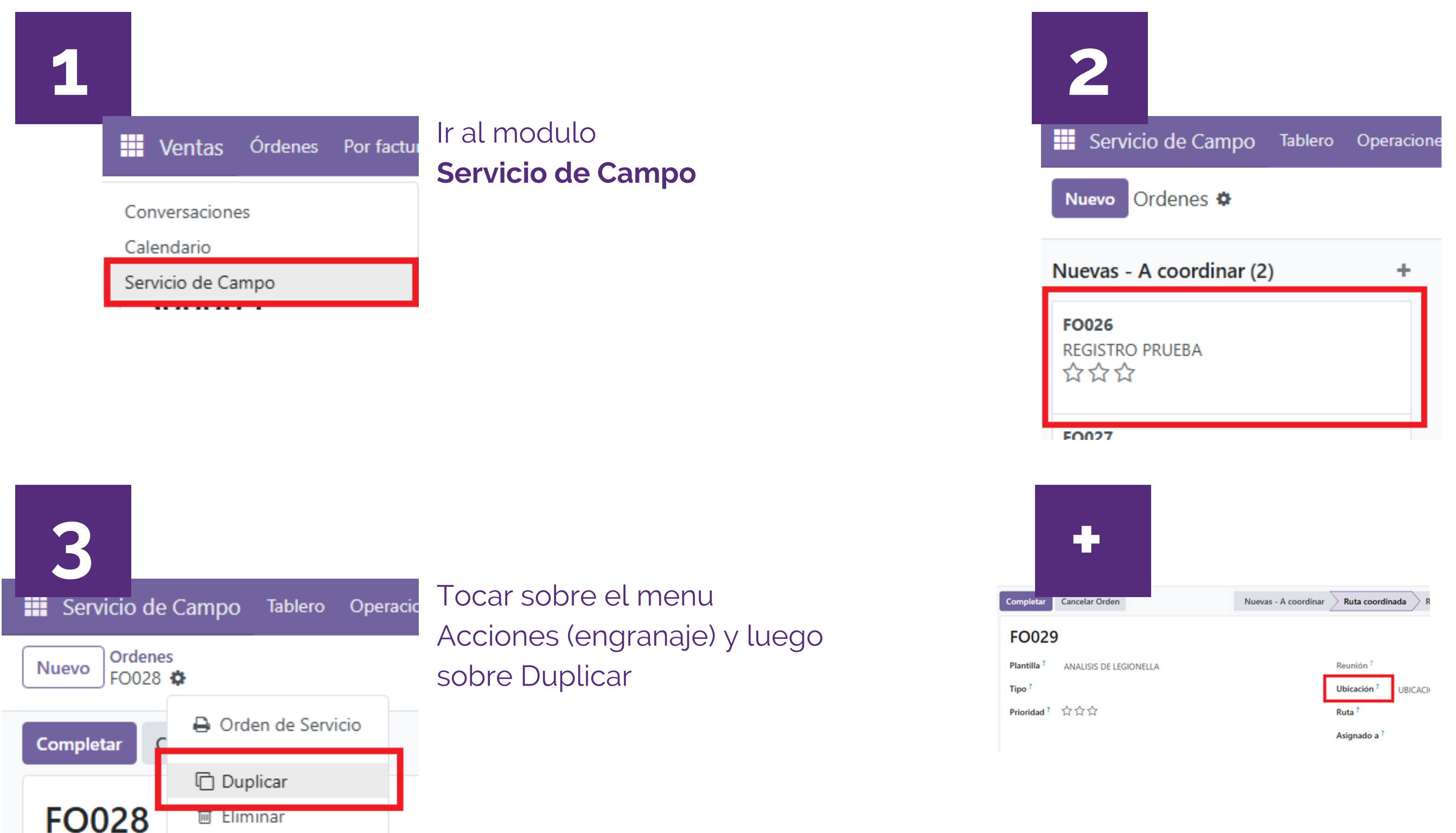

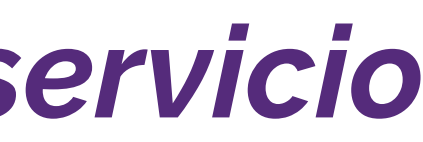

Seleccionar la orden de servicio principal generada por Ventas

Repetir la acción la cantidad de veces necesaria, actualizando el campo ubicación.

# © BCentral ADMINISTRACION

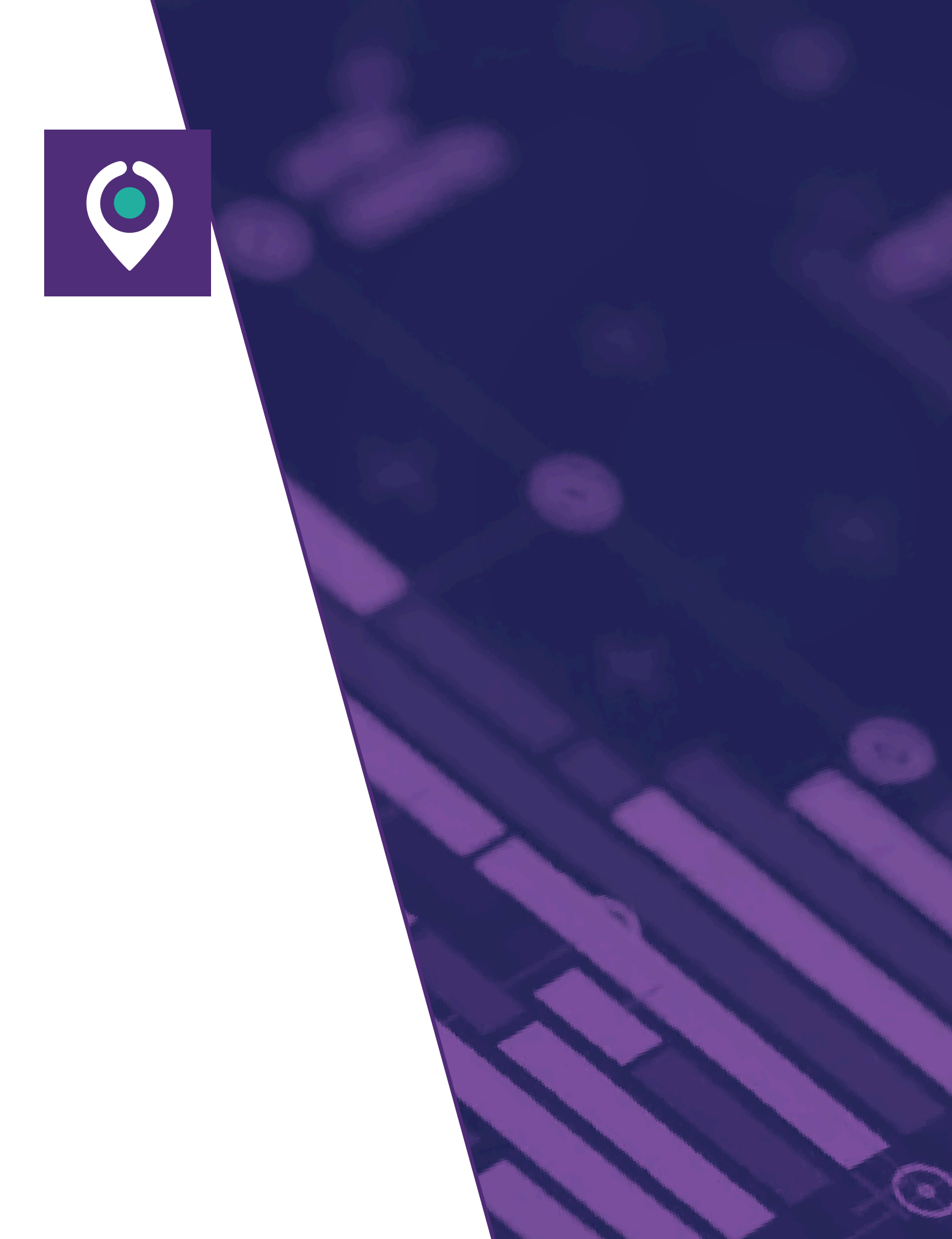

Facturación de Ordenes cumplidas

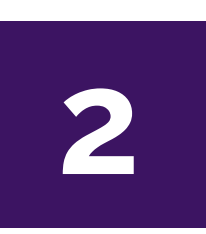

1

Control de ordenes multi-ubicación

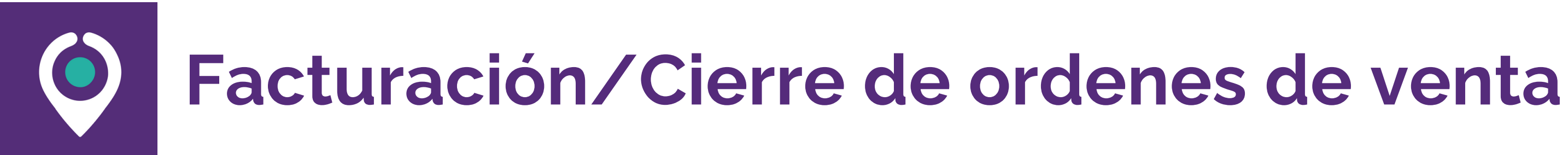

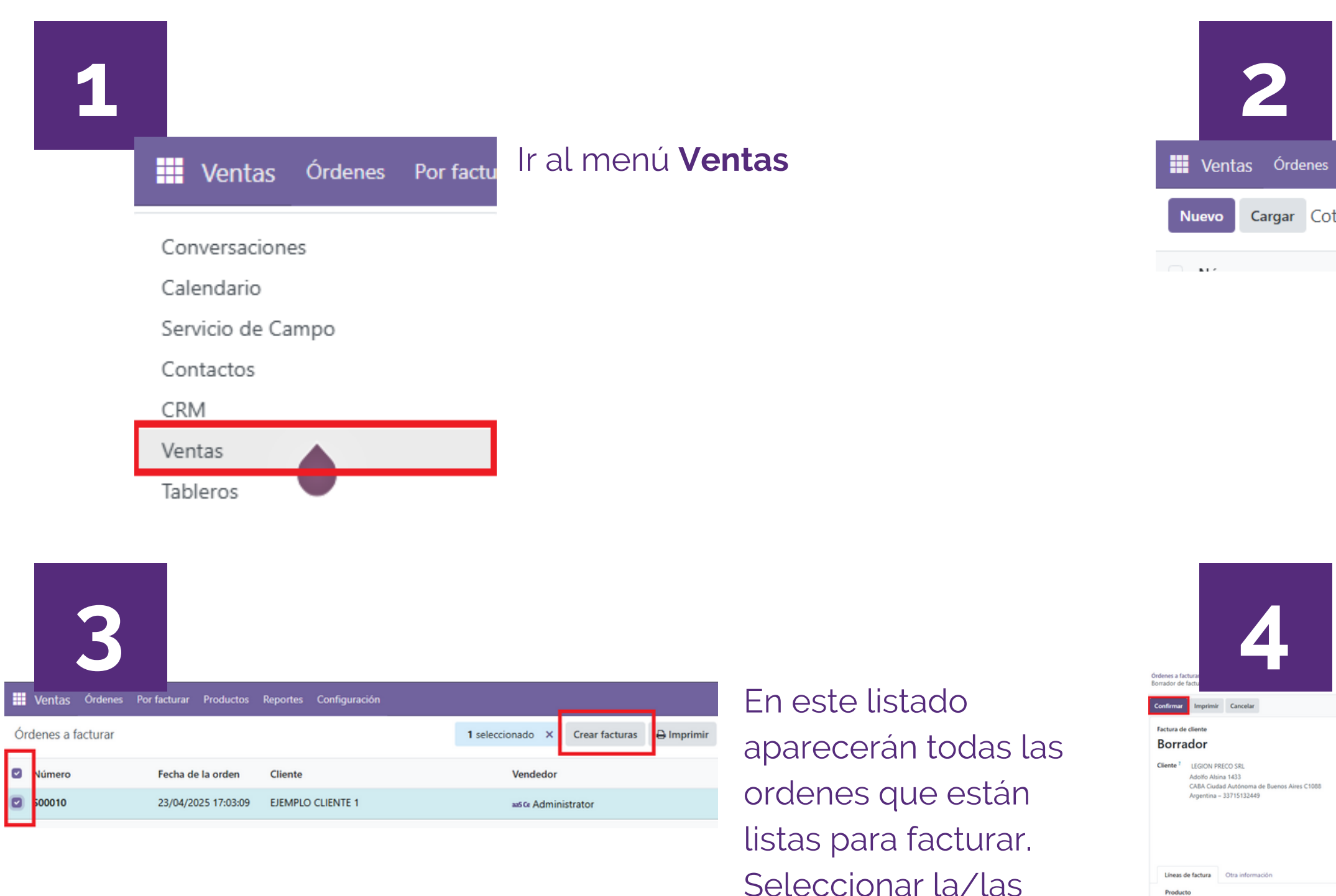

ordenes a facturar y

tocar en **Crear facturas** 

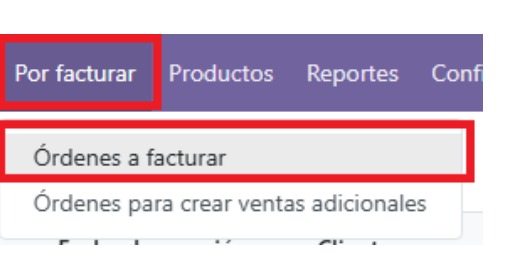

#### Ir al menú **Por facturar** y luego a Ordenes a Facturar

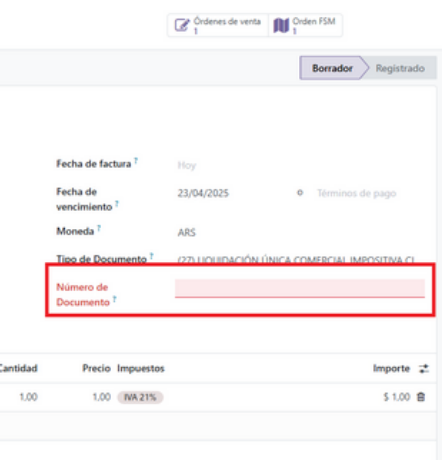

En el siguiente paso una factura borrador se creará. Se debe completar el numero de documento (debe coincidir con el de la factura AFIP generada) y luego tocar **Confirmar**.

# Facturación/Cierre de ordenes de venta *Control de ordenes de servicio*

En caso de ser ordenes de venta con única o múltiples ubicaciones de servicios se pueden controlar, antes de facturar, entrando al botón "Pedidos FSM". Ahí se podrá visualizar el estado de cada orden y confirmar que estén cumplidas.

|            | Ventas Ć                  | )rdenes    | Por facturar    | Productos | Reportes     | Configuración |                                |           |                        |
|------------|---------------------------|------------|-----------------|-----------|--------------|---------------|--------------------------------|-----------|------------------------|
| Óro<br>S00 | denes a factura<br>0010 🏟 | r          |                 |           |              |               |                                |           | Pedidos FSM<br>3       |
| C          | rear factura              | Enviar p   | oor correo elec | trónico   | Vista previa | Cancelar      |                                | Cotiza    | ación Cotización envia |
| 9          | 500010                    |            |                 |           |              |               |                                |           |                        |
| C          | Cliente <sup>?</sup>      |            | EJEMPLO CI      | LIENTE 1  |              |               | Fecha de la orden <sup>?</sup> | 23/04/202 | 25 17:03:09            |
| ι          | Jbicación de S            | Servicio ? | UBICACION       | 1 EJEMPLO | CLIENTE 1    |               | Términos de pago <sup>?</sup>  | Inmediat  | 0                      |

Para facturar, todas las ordenes deberían estar en la columna "Cumplidas".

| Órdenes a facturar / S00010<br>Ordenes          |                     |
|-------------------------------------------------|---------------------|
| Nuevas - A coordinar (1)                        | Ruta coordinada (0) |
| F0027<br>UBICACION 2 EJEMPLO CLIENTE 1<br>☆ ☆ ☆ |                     |

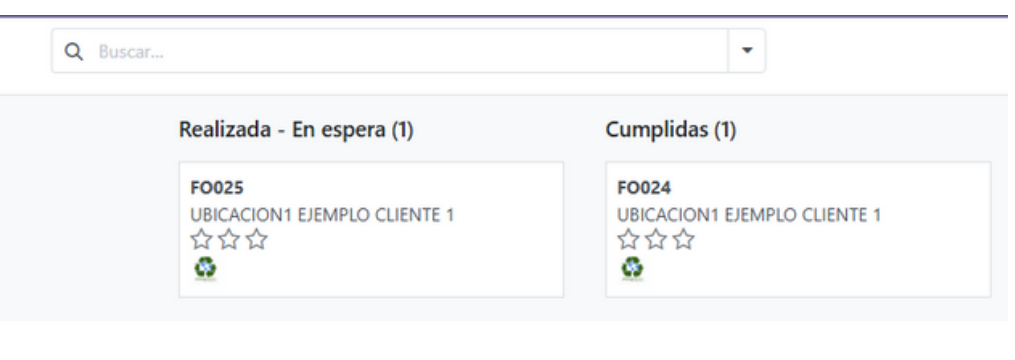

# © BCentral INVENTARIO

Ingreso de productos

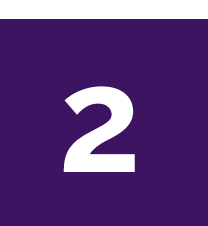

1

Entrega de productos

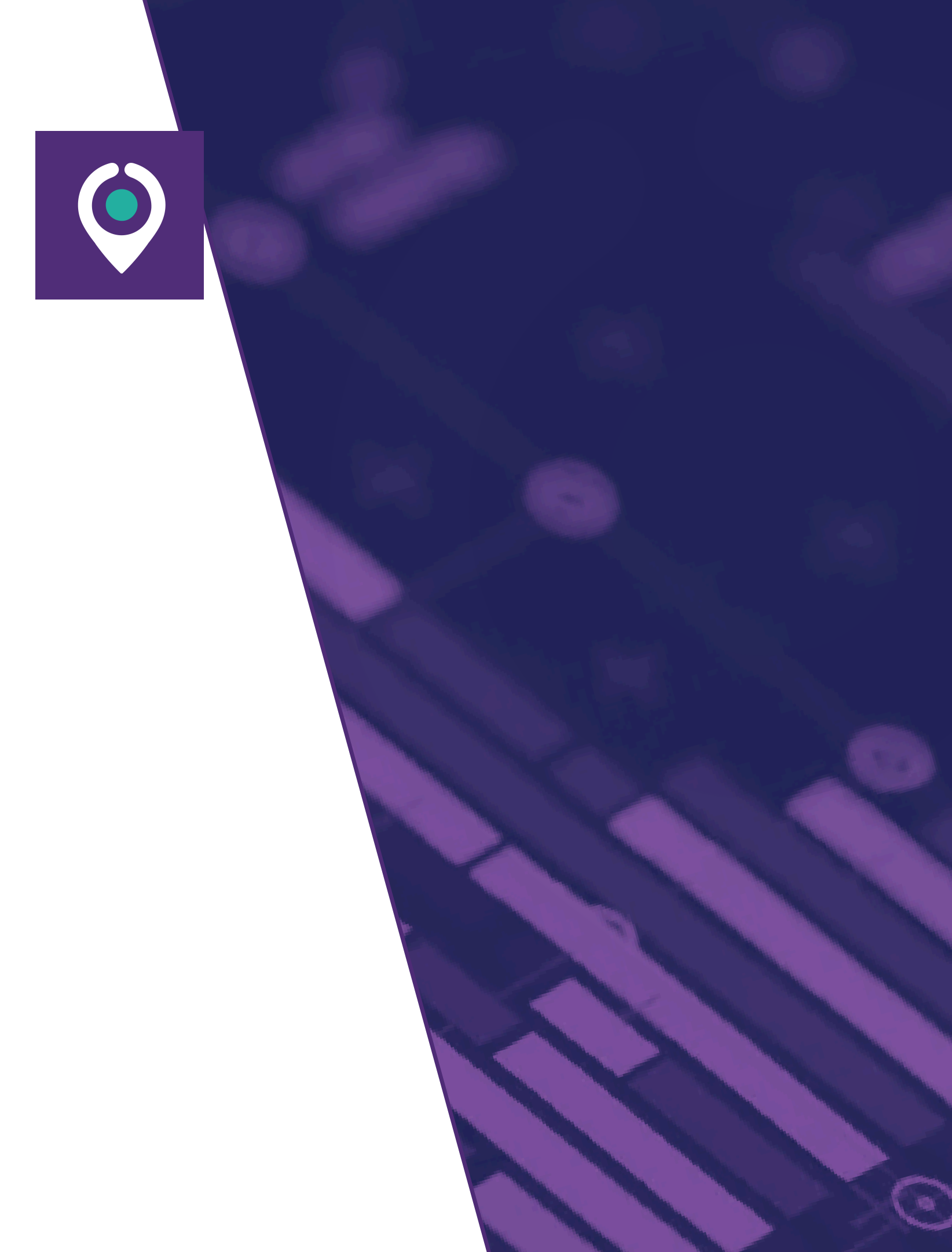

# Ingreso de productos (Paso 1 de 2)

| 1 | Inventario Información gene      | Ir al menú <b>Inventario</b> |
|---|----------------------------------|------------------------------|
|   | Conversaciones                   |                              |
|   | Calendario                       |                              |
|   | Servicio de Campo                |                              |
|   | Contactos                        |                              |
|   | CRM                              |                              |
|   | Ventas                           |                              |
|   | Tableros                         |                              |
|   | Facturación                      |                              |
|   | Sitio web                        |                              |
|   | Marketing por correo electrónico |                              |
|   | Inventario                       |                              |
|   | Rastreador de enlaces            |                              |
|   | Aplicaciones                     |                              |
|   | Ajustes                          |                              |
|   |                                  |                              |
|   |                                  |                              |

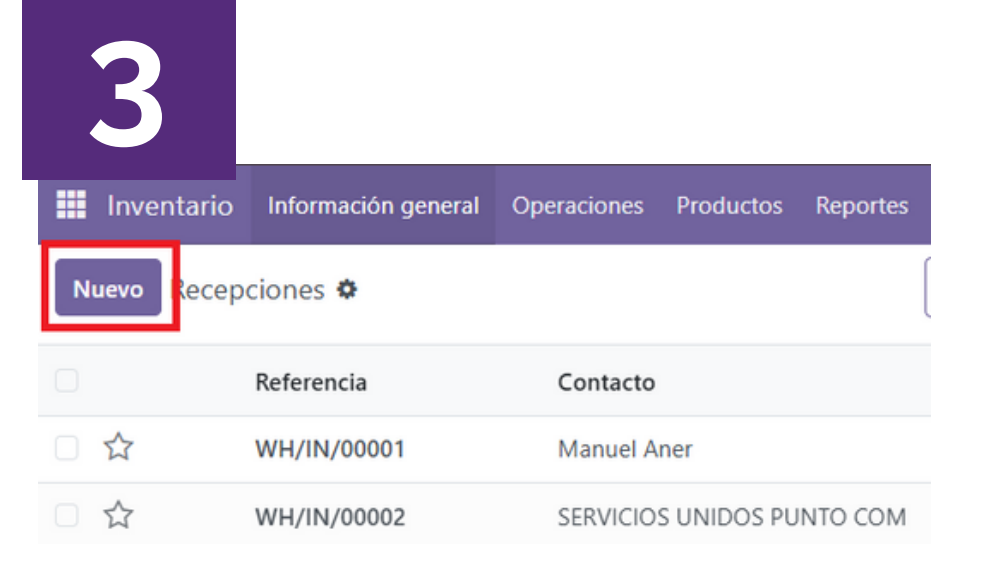

#### Tocar en Nuevo

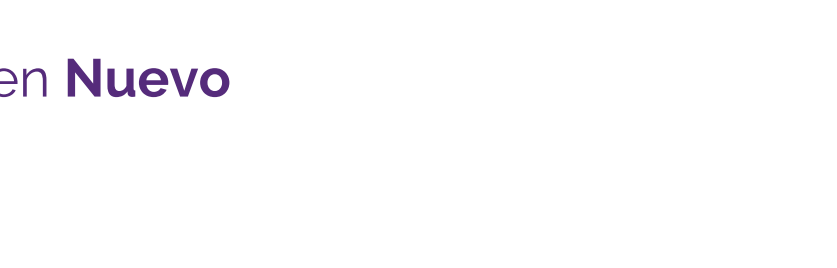

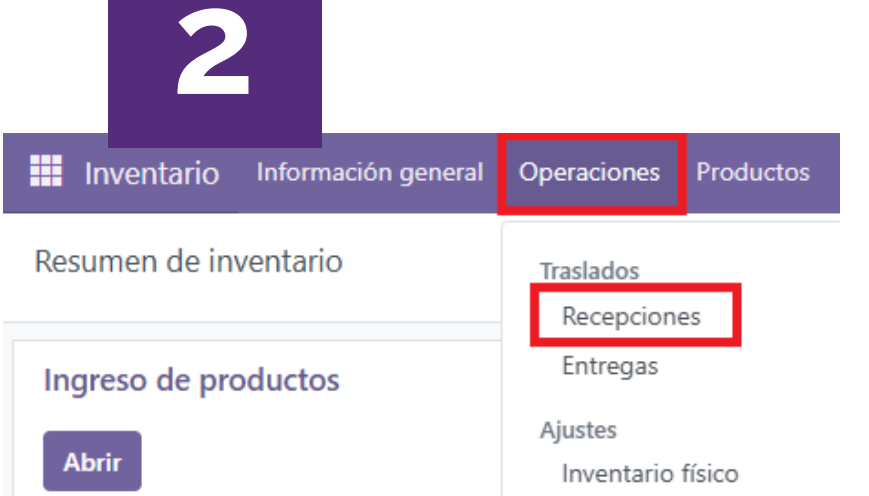

| Ingreso | de productos |
|---------|--------------|
| Abrir   |              |

#### Ir al menú **Operaciones** y luego a **Recepciones**

# Ingreso de productos (Paso 2 de 2)

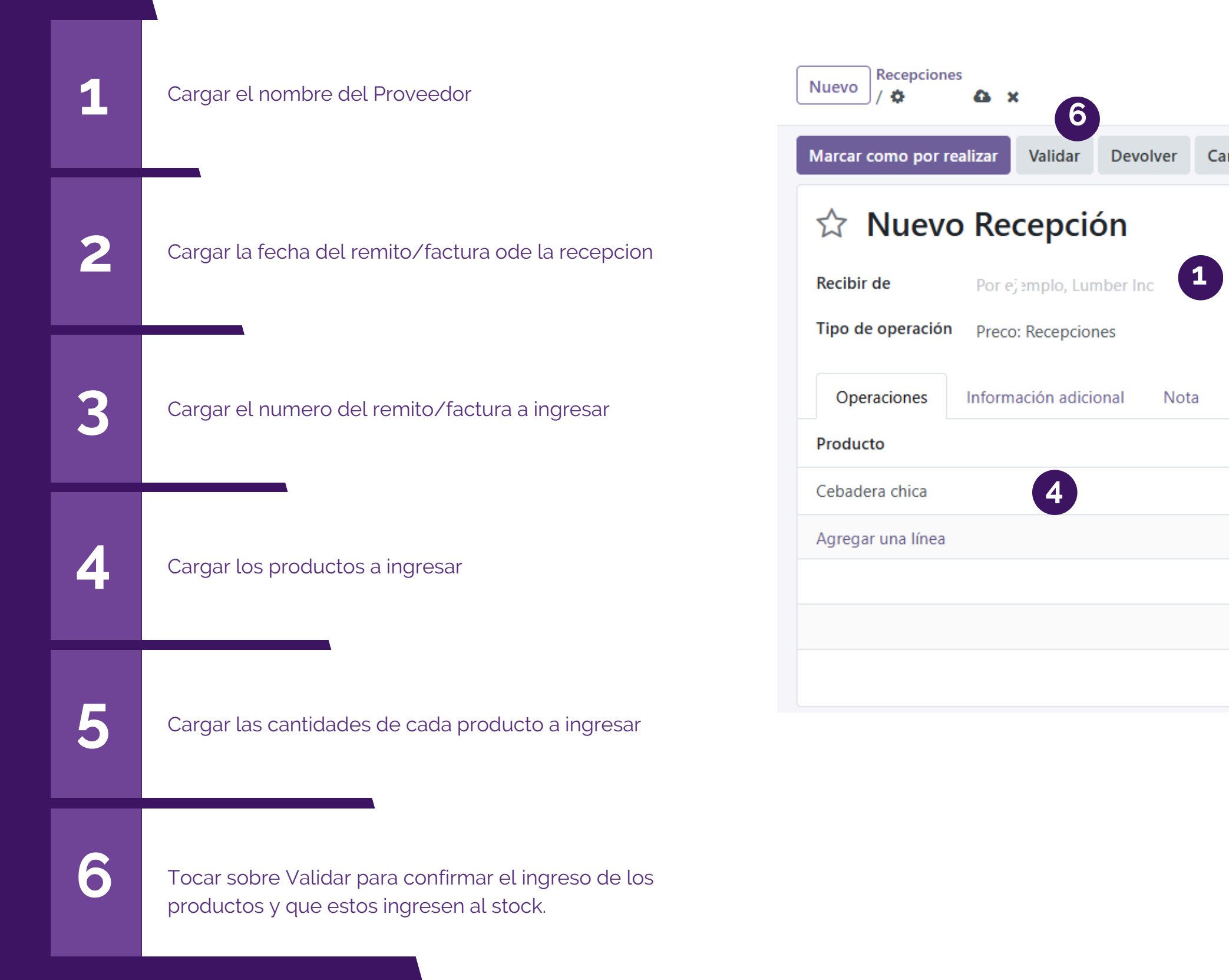

| Movimientos          |
|----------------------|
| Borrador Listo Hecho |
|                      |
| 04/06/2025 16:31:04  |
| Por ejemplo, PO0032  |
|                      |
| <b>→</b>             |
| 圇                    |
|                      |
|                      |
|                      |
|                      |
|                      |

\_

### Entrega de productos (interna) (Paso 1 de 2)

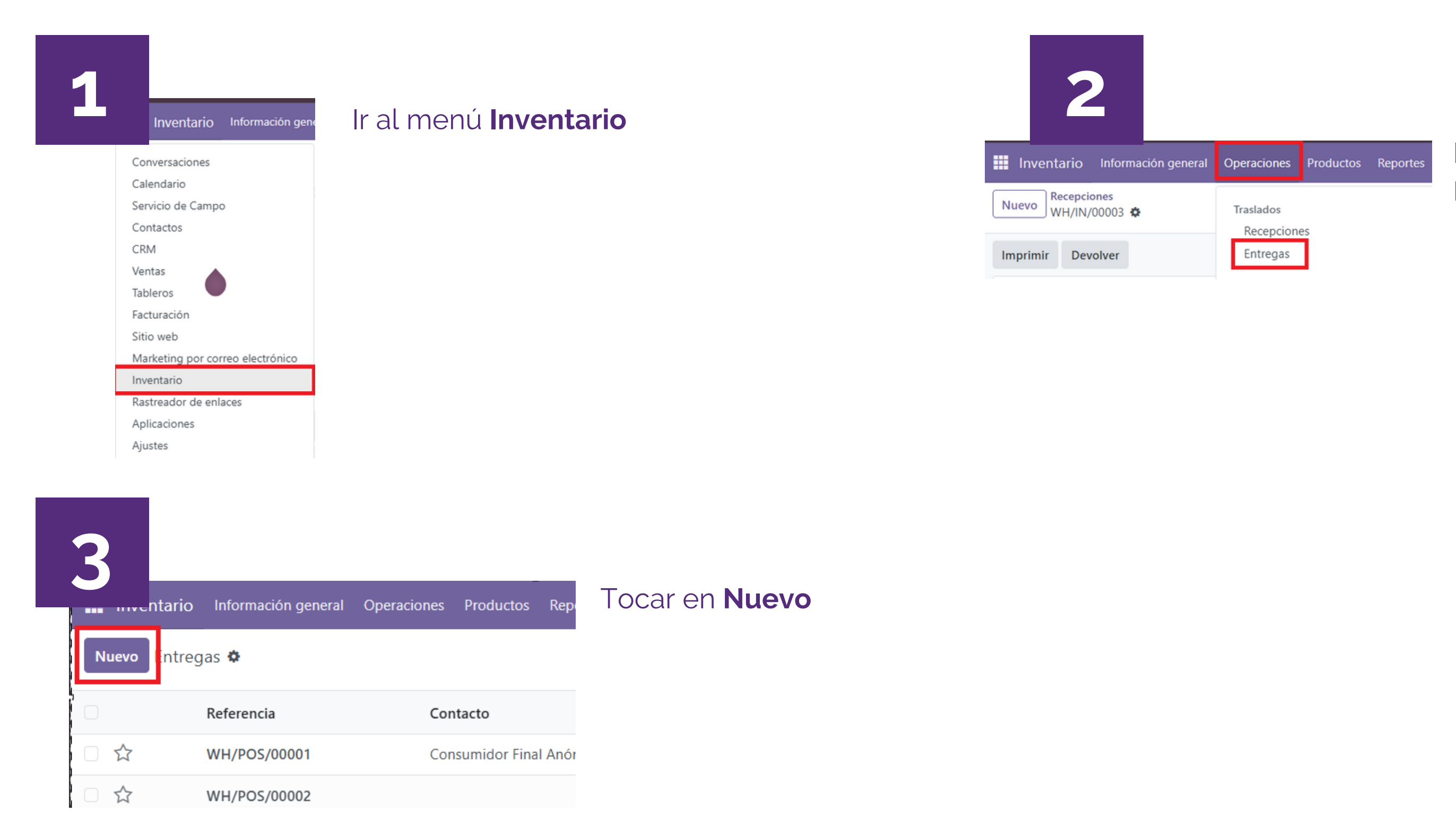

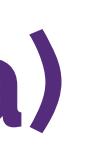

Ir al menú **Operaciones** y luego a Entregas

### Ingreso de productos (interna) $\bigcirc$ (Paso 2 de 2)

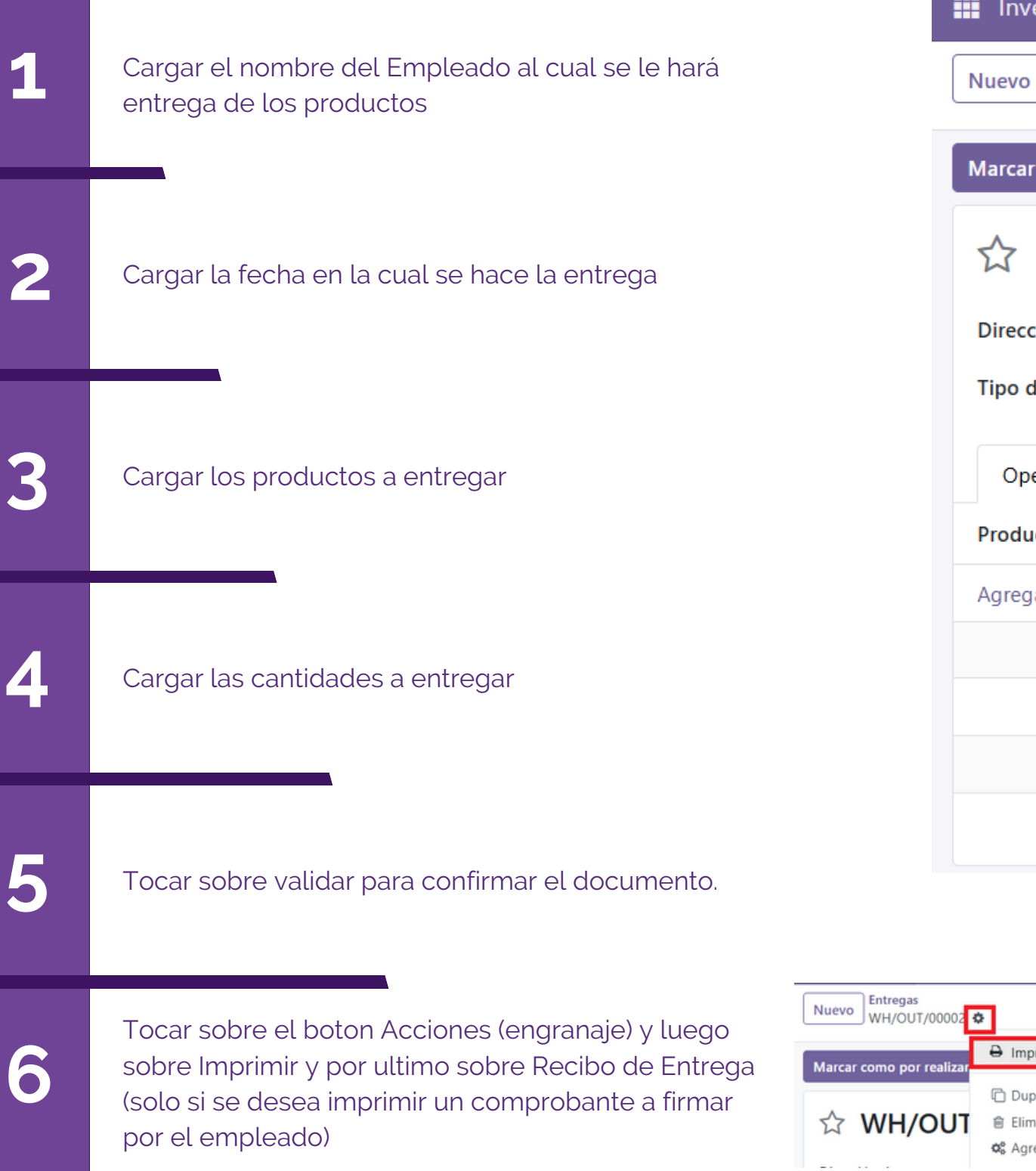

Inventario Información general Operaciones Entregas Nuevo / 🔁 ₿ X 5 Validar Devolver Marcar como por realizar ☆ Nuevo Entrega Dirección de entrega Tipo de operación Preco: Órdenes de entrega Operaciones Información adicional Nota Producto (3) Agregar una línea

| Nuevo Entregas<br>WH/OUT/00002 |                                                                             |                                   |  |  |
|--------------------------------|-----------------------------------------------------------------------------|-----------------------------------|--|--|
|                                | 🖨 Imprimir 🔹                                                                | Operaciones de recolección        |  |  |
| Marcar como por realizar       |                                                                             | Recibo de entrega                 |  |  |
| ☆ WH/OUT                       | <ul> <li>Duplicar</li> <li>Eliminar</li> <li>Agregar propiedades</li> </ul> | Recibo de devolución<br>Etiquetas |  |  |
|                                | ay og og og og og og og og og og og og og                                   |                                   |  |  |

| Productos | Reportes | Configuración                 |                                |
|-----------|----------|-------------------------------|--------------------------------|
|           |          |                               | Movimientos                    |
| Cancelar  |          |                               | Borrador En espera Listo Hecho |
|           |          |                               |                                |
|           | •        | Fecha programada <sup>?</sup> | 04/06/2025 16:40:43            |
|           |          | Documento origen ?            | Por ejemplo, PO0032            |
|           |          |                               |                                |
|           | Dema     | anda                          | <b>→</b><br>+                  |
|           |          |                               |                                |
|           |          | 4                             |                                |
|           |          |                               |                                |
|           |          |                               |                                |
|           |          |                               |                                |
|           |          |                               |                                |

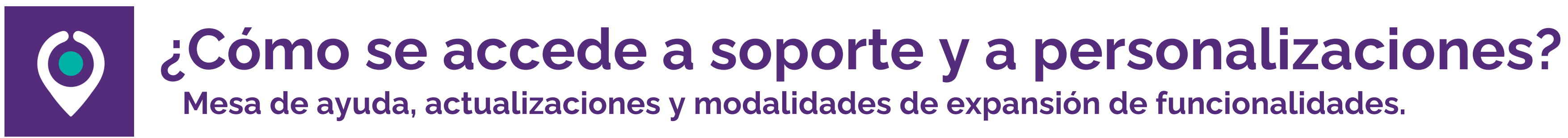

### **SOPORTE MULTICANAL**

#### Soporte nivel 1

Canal: Mesa de ayuda online (Tickets). Consultas de baja y media prioridad. Tiempo máximo de respuesta: 48hs hábiles.

#### Soporte nivel 2.

Canal: Atención personalizada (Whatsapp). Consultas de alta prioridad. Tiempo máximo de respuesta: 24hs hábiles.

### **EXPANSIONES Y** PERSONALIZACIONES

Modulos.

Personalizaciones.

Usuarios. organización.

Capacitaciones. Realizamos sesiones de entrenamiento especializadas.

Todos estos servicios tienen un costo aparte.

Contamos con modulos que cubren los procesos de Ventas, Compras, Inventario, Ecommerce, Fabricación, Proyectos, etc.

Realizamos personalizaciones a medida.

Escalamos la cantidad de usuarios en base a la necesidad de crecimiento de la

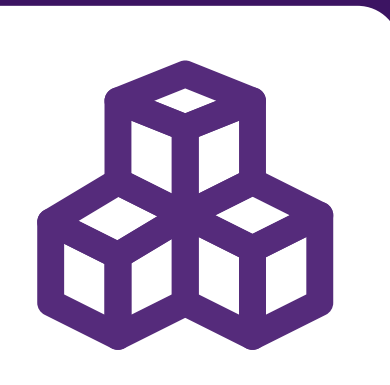

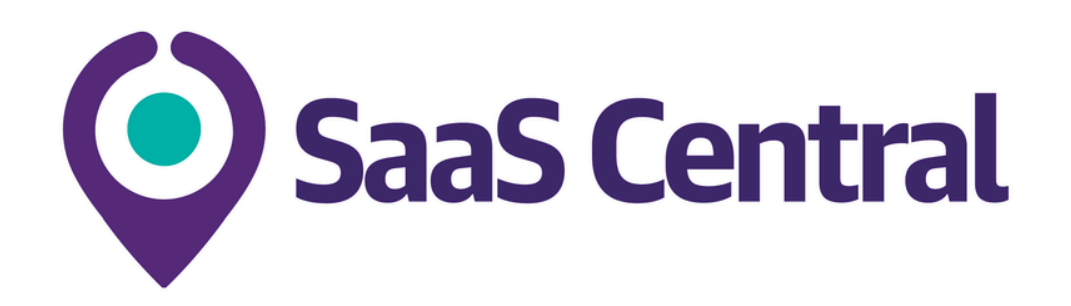

# **iGRACIAS!**

SITIO WEB www.bcentral.tech

**CORREO** hola@saascentral.com.ar

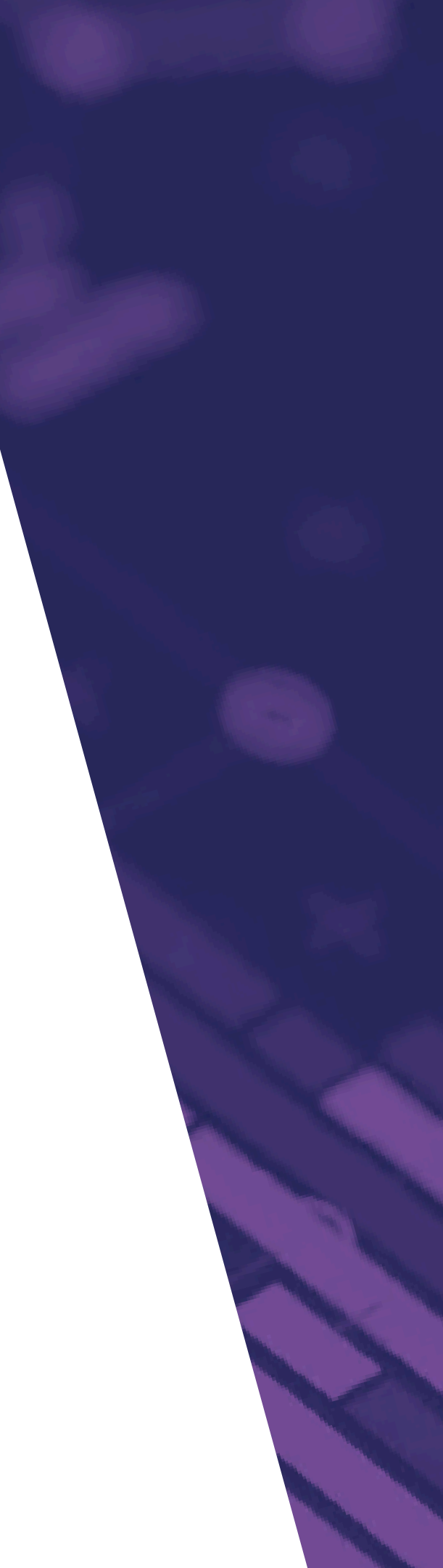

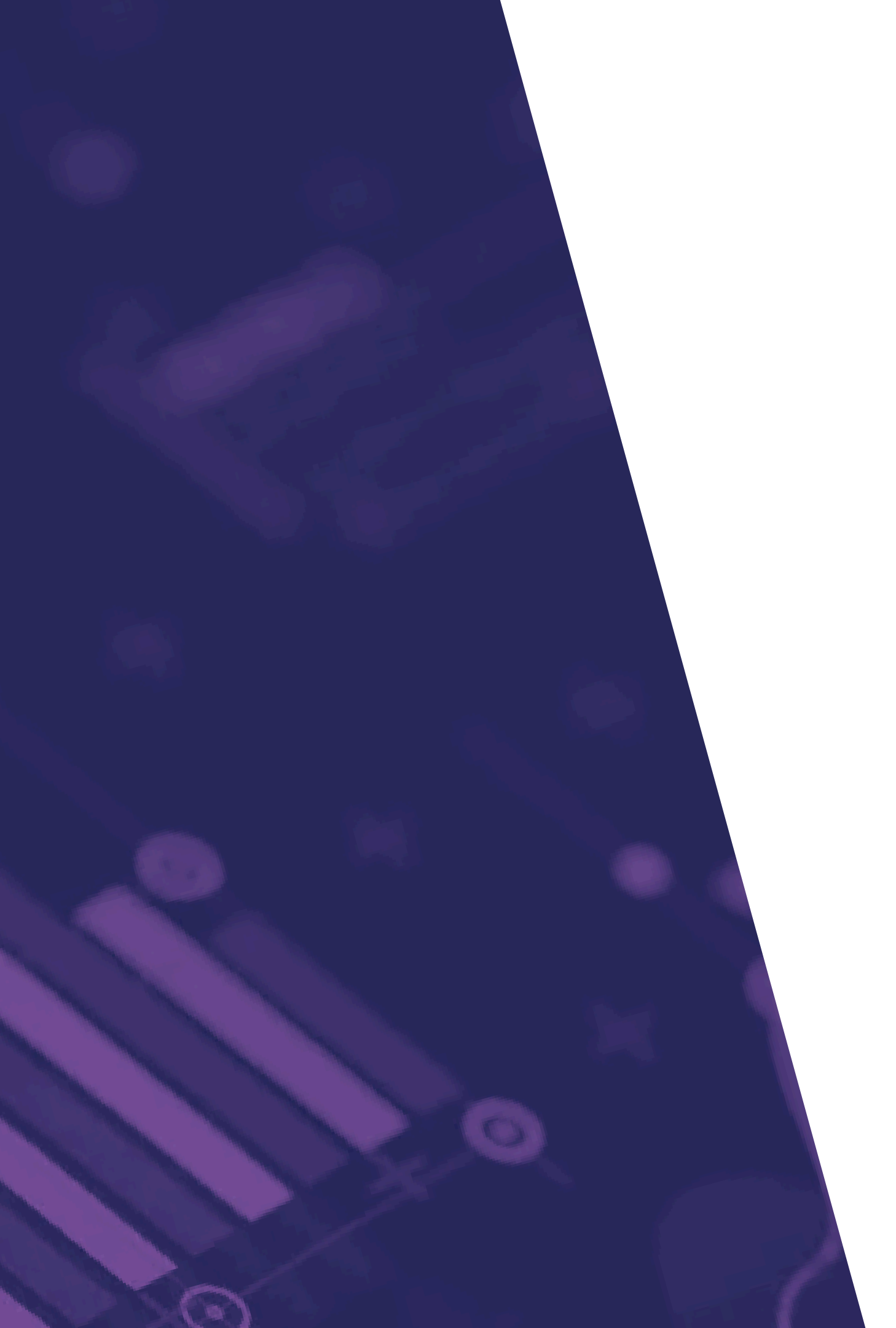